# **Dell™ E1913S/E1913/E2213**

| <u>אודות הצג</u>   |
|--------------------|
| <u>התקנת הצג</u>   |
| <u>הפעלת הצג</u>   |
| <u>פתרון בעיות</u> |
| נספח               |

|             | ,                                                                           |
|-------------|-----------------------------------------------------------------------------|
| IJ          | הערה מציינת מידע חשוב שיסייע לך לשפר את השימוש במחשב.                       |
| $\triangle$ | אזהרה מציינת נזק פוטנציאלי לחומרה או איבוד נתונים במקרה של אי ציות להוראות. |
| Δ           | אזהרה מציינת סכנת נזק לרכוש, פציעה או מוות.                                 |

### .Dell Inc 2012 ©

העתקה בצורה כלשהי של החומר ללא אישור בכתב של Dell Inc. העתקה בצורה כלשהי של

סימנים מסחריים או סימני מסחר רשומים של חברת Microsoft Corporation וכן Microsoft כאינים מסחריים או סימני מסחר רשומים של חברת Microsoft בארצות הברית ו/או בארצות האריים או סימני מסחר יים או סימני מסחר רשומים של חברת Microsoft Corporation בארצות הברית ו/או בארצות ניס מימנים מסחריים או סימני מסחר יים או סימני מסחר יים או סימני מסחר יים או סימנים מסחריים או סימנים מסחריים או סימנים מסחריים או סימנים מסחריים או סימנים מסחריים או סימנים מסחריים או סימנים מסחריים או סימנים מסחריים או סימנים מסחריים או סימנים מסחריים או סימנים מסחריים או חברת חברית ו/או בארצות הברית ו/או בארצות מסחריים או סימנים מסחריים או סימן מסחרי רשום של הברת ENERGY STAR. כשותפה ב-U.S. ביסומו היש הבית חברים המוצר עומד בהנחיות ליעילות האנרגיה של

סימנים מסחריים וסימנים רשומים אחרים עשויים להופיע במסמך זה והם מתייחסים לחברות שטוענות לבעלות עליהם או למוצרים שלהן. לחברת Dell Inc. אין כל עניין קנייני בסימנים מסחריים ובשמות מסחריים פרט לאלה שבבעלותה.

### E1913Sf/E1913Sc/E1913c/E2213c

A00 2012

### Dell<sup>™</sup> E1913S/E1913/E2213

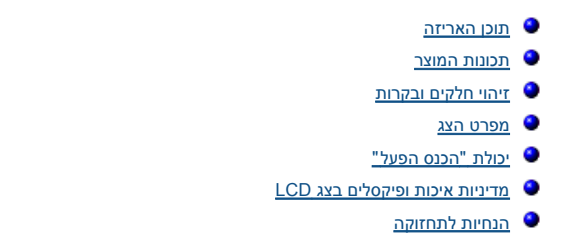

הצג שרכשת מגיע עם כל הרכיבים המוצגים בהמשך. ודא שקיבלת את כל הרכיבים. אם חסר רכיב כלשהו, <u>צור קשר עם ™Dell</u>.

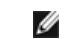

פריטים מסוימים הם אופציונליים וייתכן שלא יצורפו לצג. ייתכן שלא ניתן יהיה להשתמש בתכונות או בתקליטורים מסוימים בארצות מסוימות.

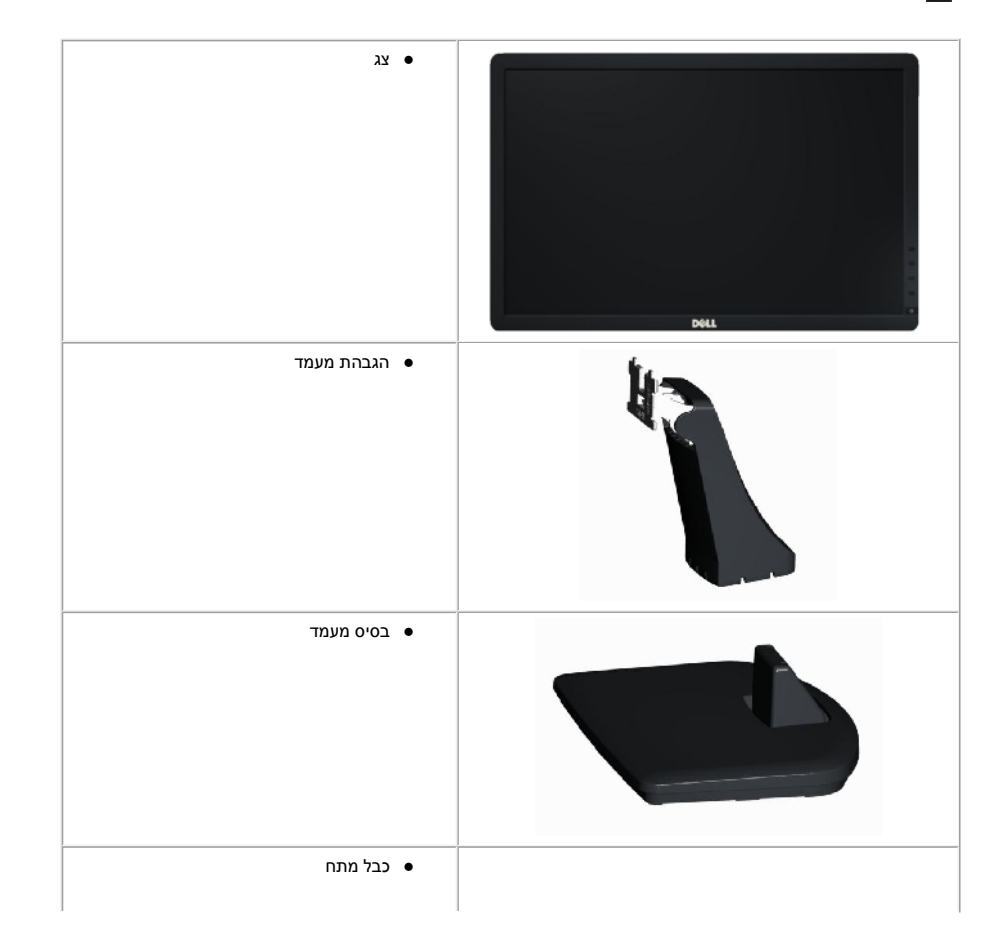

| (מחובר לצג) ● כבל VGA (מחובר לצג)     |  |
|---------------------------------------|--|
| עבל DVI (באריזת E1913 ו-E2213 בלבד) ● |  |
| ● תקליטור<br>●                        |  |

#### לצג השטוח TFT LCD תצוגת Dell™ **E1913S/E1913/E2213** עם מטריצה פעילה. תכונות הצג כוללות :

- E1913S שטח תצוגה של 19.0 אינץ' (48.3 ס"מ). רזולוציה 1024x1280, וכן תמיכת מסך מלא ברזולוציות נמוכות יותר.
  - **E1913:**שטח תצוגה של 19.0 אינץ' (48.3 ס"מ). רזולוציה 1440x900, וכן תמיכת מסך מלא ברזולוציות נמוכות יותר.
- E2213 : שטח תצוגה של 22.0 אינץ' (55.9 ס"מ). רזולוציה 1680x1050, וכן תמיכת מסך מלא ברזולוציות נמוכות יותר.
  - אפשרויות הטיה.
- מעמד נשלף ופתחי הרכבה 100 מ"מ תואמי Video Electronics Standards Association (VESA) לפתרונות הרכבה גמישים.
  - יכולת "הכנס הפעל", מותנית בתמיכה במערכת.
  - כיוון תפריט מסך (OSD) להגדרה קלה ולאופטימיזציה של המסך.
  - תקליטור תיעוד ותוכנה עם קובץ מנהל התקן (INF), קובץ התאמת צבעים (ICM) ותיעוד מוצר.
    - תוכנת Dell Display Manager מצורפת (בתקליטור המצורף לצג).
      - חריץ נעילת אבטחה.
      - יכולת ניהול נכסים.

- .ENERGY STAR תאימות •
- .EPEAT™ Gold תאימות
  - .RoHS תאימות •
  - כמות הלוגן מופחתת.
  - תצוגה באישור TCO.

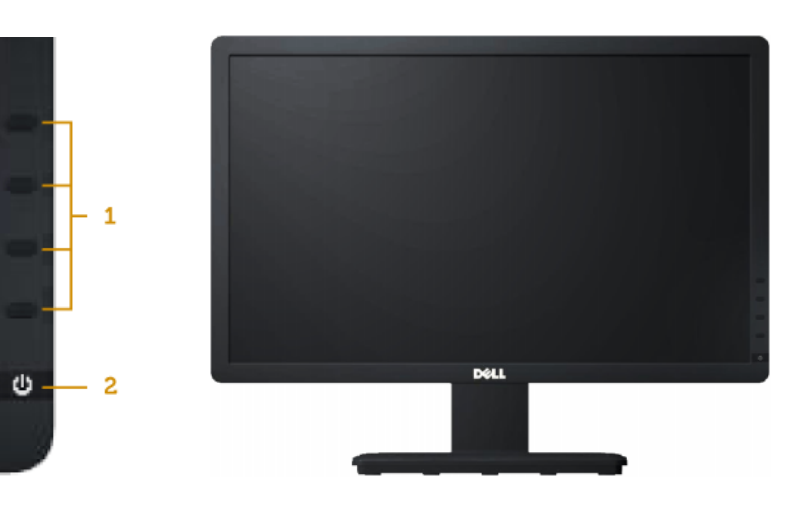

| (לפרטים נוטפים, ראה <u>הפעלוג הצג</u> ). | 1. לחצני פונקציות (לפרטים נוספים, ראה <u>הפעלת הצ</u> |
|------------------------------------------|-------------------------------------------------------|
|------------------------------------------|-------------------------------------------------------|

2. לחצן הפעלה / כיבוי (עם תאורת חיווי)

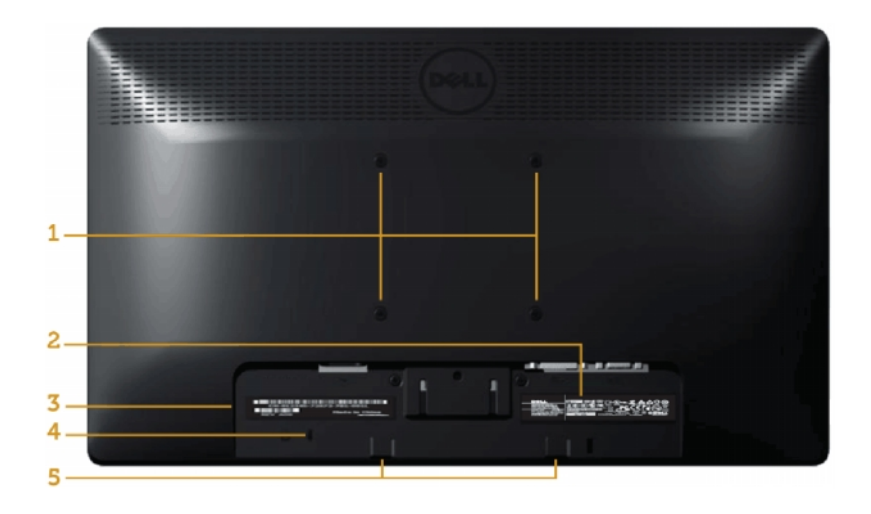

| 1 | פתחי הרכבה VESA (מ"מ100)    | להרכבת הצג.                                                 |
|---|-----------------------------|-------------------------------------------------------------|
| 2 | תווית דירוג                 | פרטים אודות דירוג הספק וצריכת אנרגיה.                       |
| 3 | תווית מספר סידורי בברקוד    | היעזר בתווית זו אם תרצה ליצור קשר עם Dell לקבלת עזרה טכנית. |
| 4 | חריץ נעילת אבטחה            | חבר מנעול אבטחה לחריץ כדי לאבטח את הצג.                     |
| 5 | Dell Soundbar תושבות להרכבת | לחיבור Dell Soundbar האופציונלי.                            |
|   |                             |                                                             |

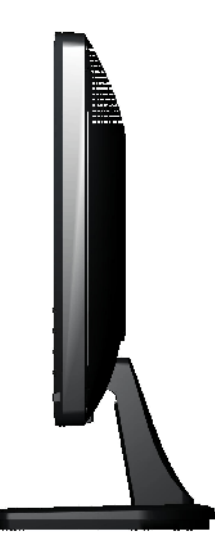

#### :E1913/E2213

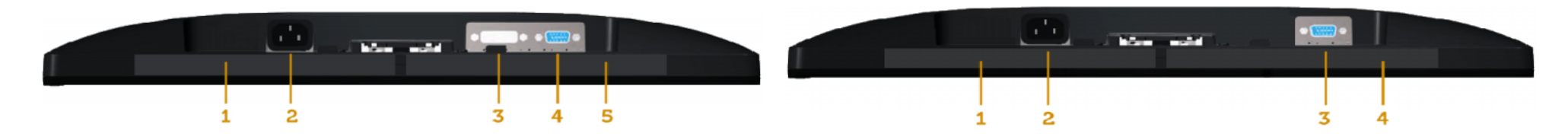

|     |                    |                                          | 1 | תווית תקינה     | מפרטת את אישורי התקינה.                  |
|-----|--------------------|------------------------------------------|---|-----------------|------------------------------------------|
| 1   | ונוויור ונאןינוי   | מפרטת את אישורי התקינה.                  | 2 |                 |                                          |
| 2   | מסבב לבבל מתם ۵    | לסובוב בבל במתח של בווג                  | 2 | מחבר לכבל מתח א | לוויבור כבל המתח של הצג.                 |
|     | מוובו לכבל מונודסא | לוויבוו כבל המומו של הצג.                | 3 | מסבב 1/1        | לחובוב במחווב על בענ בעמעונית בבל 1/\D   |
| 3   | VGA MARCA          | לחובוב במחוווב אל באנ באמצווות בבל \/C∆  | 5 |                 | יוויבוו המחשב אי הצג באמצעות כבי דעים.   |
| 3   |                    | יוו בוו וומווסב אי וובג באמצעות כבי אסי: | 4 | MGA מחרר        | לחירור המחשר אל הצג ראמצעות בכל V/GA     |
| 4   | תווית תקינה        | מפרנות את איושורי התקינה                 |   |                 | יוו בוו הנווסב או הבג באנובעות כבי אסיי. |
| - T |                    | בוכו סול אולא סור דווגון נוד.            | 5 | תווית תקינה     | מפרנות את איושורי התקינה                 |
|     |                    |                                          | 0 |                 |                                          |

בסעיפים הבאים תקבל מידע אודות מצבים שונים של ניהול צריכת הספק ותפקידי פינים במחברים שונים של הצג.

אם אתה משתמש בכרטיס מסך תואם VESA DPM או בתוכנה המותקנת במחשב, המסך יפחית באופן אוטומטי את צריכת ההספק שלו כאשר אינו בשימוש. תכונה זו נקראת לפעולה. הטבלה הבאה מציגה את צריכת ההספק ואת האותות של תכונה אוטומטית זו לחיסכון בהספק :

. כאשר המחשב מזהה קלט מהמקלדת, מהעכבר או מאביזר קלט אחר, הצג יחזור אוטומטית

#### :E1913S

|                                 |      |      |         |         | VESA           |
|---------------------------------|------|------|---------|---------|----------------|
| 23 W (מקסימום)<br>W 18 (טיפוסי) | כחול | פעיל | פעיל    | פעיל    | פעולה רגילה    |
| פחות מ-0.5W                     | ענבר | ריק  | לא פעיל | לא פעיל | Active-off מצב |
| פחות מ-0.5W                     | כבוי | -    | -       | -       | כבוי           |

#### :E1913

| VESA         |         |         |      |      |                                |
|--------------|---------|---------|------|------|--------------------------------|
| ולה רגילה    | פעיל    | פעיל    | פעיל | כחול | ע (מקסימום) W 23 (טיפוסי) W 18 |
| ב Active-off | לא פעיל | לא פעיל | ריק  | ענבר | פחות מ-0.5W                    |
| - 1          | -       | -       | -    | כבוי | פחות מ-0.5W                    |

#### :E2213

|                |      |      |      |      | VESA        |
|----------------|------|------|------|------|-------------|
| (מקסימום) W 24 | כחול | פעיל | פעיל | פעיל | פעולה רגילה |

#### :E1913S

|                                                      |                          |                          |          |      | (טיפוסי) W 19 |
|------------------------------------------------------|--------------------------|--------------------------|----------|------|---------------|
| Active-off מצב                                       | לא פעיל                  | לא פעיל                  | ריק      | ענבר | פחות מ-0.5W   |
| כבוי                                                 | -                        | -                        | -        | כבוי | פחות מ-0.5W   |
| תצוגת המסך תפעל במצב בלבד. כאשר לחצן כלשהו נלחץ במצב | Active-off, פרט ללחצן הה | פעלה /כיבוי, ההודעה הבאו | ה תוצג : | ·    |               |

## Dell E1913S

There is no signal coming from your computer. Press any key on the

keyboard or move the mouse to wake it up.

## Dell E1913/E2213

There is no signal coming from your computer. Press any key on the keyboard or move the mouse to wake it up. If there is no display, press the monitor button now to select the correct input source on the On-Screen-Display menu.

**(**)

הפעל את המחשב ואת הצג כדי לגשת אל <u>תפריט המסך</u>.

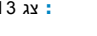

IJ

. 🕲 ENERGY STAR תואם Dell E1913S/E1913/E2213 צג 1913/E2213 תואם

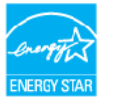

\* ניתן לבטל לגמרי את צריכת ההספק במצב כבוי רק על ידי ניתוק כבל החשמל מהצג.

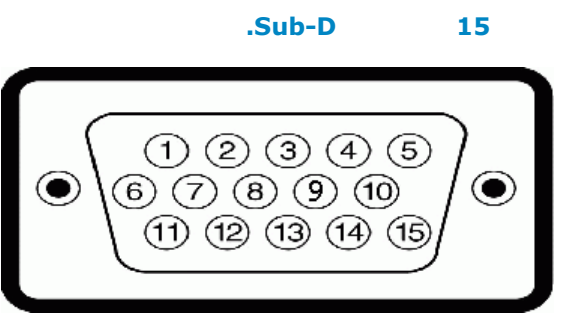

| , 15,        |    |
|--------------|----|
| Video-Red    | 1  |
| Video-Green  | 2  |
| Video-Blue   | 3  |
| אדמה         | 4  |
| בדיקה עצמית  | 5  |
| GND-R        | 6  |
| GND-G        | 7  |
| GND-B        | 8  |
| DDC + 5V     | 9  |
| GND-sync     | 10 |
| אדמה         | 11 |
| נתוני DDC    | 12 |
| סנכרון אופקי | 13 |
| סנכרון אנכי  | 14 |
| DDC שעון     | 15 |

### DVI

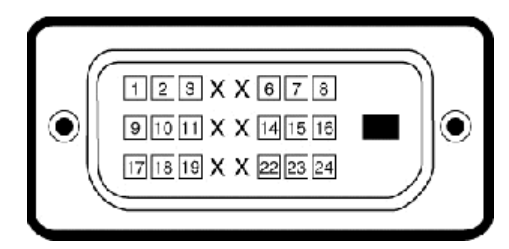

| 24          |   |
|-------------|---|
| TMDS RX2-   | 1 |
| TMDS RX2+   | 2 |
| TMDS Ground | 3 |
| 1           |   |

| נף            | 4      |
|---------------|--------|
|               | 4 5    |
| DDC איעון     | ۰<br>6 |
| תוני DDC      | 1 7    |
| נף            | 8      |
| TMDS RX1-     | . 9    |
| TMDS RX1+     | 10     |
| TMDS Ground   | 11     |
| راب<br>ا      | 12     |
| نې            | 4 13   |
| זתח +5 V 5    | 14     |
| בדיקה עצמית   | ı 15   |
| יהוי Hot Plug | r 16   |
| TMDS RX0-     | . 17   |
| TMDS RX0+     | 18     |
| TMDS Ground   | 19     |
| نل            | 20     |
| يە            | 21     |
| TMDS Ground   | 22     |
| TMDS Clock+   | 23     |
| TMDS Clock-   | - 24   |

#### 

תוכל להתקין את הצג בכל מערכת תואמת "הכנס הפעל". הצג יספק למחשב באופן אוטומטי את נתוני (Display Data Channel (DDC), ויאפשר למערכת להגדיר את עצמה ולמטב את הגדרות הצג. ברוב המקרים, העבצ תבצע באופן אוטומטי. תוכל לבחור הגדרות שנות אם תרצה בכך.

| Dell E2213                                                   | Dell E1913                                                   | Dell E1913S                                             |                       |
|--------------------------------------------------------------|--------------------------------------------------------------|---------------------------------------------------------|-----------------------|
| TFT LCD - מטריצה פעילה                                       | TFT LCD - מטריצה פעילה                                       | TFT LCD - מטריצה פעילה                                  | סוג מסך               |
| TN                                                           | TN                                                           | TN                                                      | סוג פנל               |
| 22.0 אינץ' (55.9 ס"מ) (גודל תמונה בתצוגה רחבה<br>22.0 אינץ') | 19.0 אינץ' (48.3 ס"מ) (גודל תמונה בתצוגה רחבה<br>19.0 אינץ') | 19.0 אינץ' (48.3 ס"מ) (גודל תמונה בתצוגה 19.0<br>אינץ') | מידות המסך            |
|                                                              |                                                              |                                                         | : שטח תצוגה קבוע מראש |
| (מ"מ) 18.65 אינץ' (473.8                                     | (מ"מ) 16.07 אינץ' (18.2                                      | (מ"מ) אינץ' (376.3 מ"מ) 14.81                           | אופקי •               |
| (מ"מ) אינץ' (296.1 מ"מ) 11.66                                | (מ"מ) 10.05 מ"מ) 10.05                                       | (מ"מ) 11.85 מ"מ) 11.85                                  | • אנכי                |
| 0.282 מ"מ                                                    | 0.284 מ"מ                                                    | 0.294 מ"מ                                               | גובה פיקסל            |
|                                                              |                                                              |                                                         | זווית צפייה           |

| 170° טיפוסי               | 170° טיפוסי               | 170° טיפוסי                     | אופקי •          |
|---------------------------|---------------------------|---------------------------------|------------------|
| 160° טיפוסי               | 160° טיפוסי               | 160° טיפוסי                     | • אנכי           |
| (טיפוסי) 250cd/m²         | (טיפוסי) 250cd/m²         | (טיפוסי) 250cd/m²               | מוצא לומיננס     |
| (טיפוסי) to 1 1000        | (טיפוסי) to 1 1000        | (טיפוסי) to 1 1000              | יחס ניגודיות     |
| 3H אנטי ברק עם ציפוי קשיח | 3H אנטי ברק עם ציפוי קשיח | 3H אנטי ברק עם ציפוי קשיח       | ציפוי פני התצוגה |
| LED מערכת פס תאורת        | LED מערכת פס תאורת        | LED מערכת פס תאורת              | תאורת רקע        |
| שחור-לבן (שחור-לבן) 5ms   | (שחור-לבן 5ms             | שחור-לבן) 5ms טיפוסי (שחור-לבן) | זמן תגובה        |
| 16.7 מיליון צבעים         | 16.7 מיליון צבעים         | 16.7 מיליון צבעים               | עומק צבע         |
| ** (טיפוסי) 83%           | ** (טיפוסי) 83%           | ** (טיפוסי) 83%                 | ערכת צבעים       |

\* מבוסס על הערכה.

\*\* מכלול צבעים [E1913S/E1913/E2213] (טיפוסי) מבוסס על תקני הבדיקה 82%) CIE1931 (ד-72%) ו- CIE1931).

|                           | Dell E1913S                | Dell E1913                 | Dell E2213                 |
|---------------------------|----------------------------|----------------------------|----------------------------|
| טווח סריקה                |                            |                            |                            |
| אופקי •                   | (אוטומטי) kHz 81 עד 4Hz 30 | (אוטומטי) kHz 83 עד 4Hz 30 | (אוטומטי) kHz 83 עד 4Hz 30 |
| • אנכי                    | (אוטומטי) Hz 76 עד 56      | (אוטומטי) Hz 75 עד 56      | (אוטומטי) Hz 75 עד 56      |
| רזולוציה קבועה מראש מרבית | 60 Hz-ב 1280 x 1024        | 60 Hz-ב 1440 x 900         | 60 Hz-ב 1680 x 1050        |

| Dell E1913S/E1913/E2213                                                                                                    |                       |
|----------------------------------------------------------------------------------------------------|-----------------------|
| RGB אנלוגי: 5% -/+ 0.7V, עכבת כניסה 75 אוהם<br>DVI-D : קצב העברת נתונים של קישור יחיד כולל תקורת<br>Boit/s @ 165 MHz 4.95 ומבוסס על ארבעה<br>TMDS הינו TMDS, עם עכבת כניסה 100 אוהם.(עבור E1913 ו-<br>E2213 בלבד) | אותות כניסת וידאו     |
| סנכרון אופקי ואנכי בנפרד, רמת TTL ללא תלות בקוטביות, SOG<br>Composite SYNC) בירוק)                                                                                                    | אותות כניסת סנכרון    |
| Hz <u>+</u> 3 Hz/1.5 A 60 או VAC/50 Hz 240 עד VAC 100<br>(מקסימום)                                                                                                    | מתח כניסה AC/תדר /זרם |
| (מקסימום) V: 30 A 120<br>V: 60 A 240 V: 60 A 240                                                                                                    | נחשול זרם             |

הטבלה הבאה מפרטת את מצבי העבודה המוגדרים מראש עבורם מובטח גודל ומרכוז התמונה :

#### :E1913S

| ( / ) | (MHz) | ( ) | ( ) |  |
|-------|-------|-----|-----|--|
|       |       |     |     |  |

| +/- | 28.3  | 70.1 | 31.5 | VESA, 720 x 400   |
|-----|-------|------|------|-------------------|
| -/- | 25.2  | 59.9 | 31.5 | VESA, 640 x 480   |
| -/- | 31.5  | 75.0 | 37.5 | VESA, 640 x 480   |
| +/+ | 40.0  | 60.3 | 37.9 | VESA, 800 x 600   |
| +/+ | 49.5  | 75.0 | 46.9 | VESA, 800 x 600   |
| -/- | 65.0  | 60.0 | 48.4 | VESA, 1024 x 768  |
| +/+ | 78.8  | 75.0 | 60.0 | VESA, 1024 x 768  |
| +/+ | 108.0 | 75.0 | 67.5 | VESA, 1152 x 864  |
| +/+ | 108.0 | 60.0 | 64.0 | VESA, 1280 x 1024 |
| +/+ | 135.0 | 75.0 | 80.0 | VESA, 1280 x 1024 |

### :E1913

| ( / ) | (MHz) | ( )  | ( )  |                   |
|-------|-------|------|------|-------------------|
| +/-   | 28.3  | 70.1 | 31.5 | VESA, 720 x 400   |
| -/-   | 25.2  | 59.9 | 31.5 | VESA, 640 x 480   |
| -/-   | 31.5  | 75.0 | 37.5 | VESA, 640 x 480   |
| +/+   | 40.0  | 60.3 | 37.9 | VESA, 800 x 600   |
| +/+   | 49.5  | 75.0 | 46.9 | VESA, 800 x 600   |
| -/-   | 65.0  | 60.0 | 48.4 | VESA, 1024 x 768  |
| +/+   | 78.8  | 75.0 | 60.0 | VESA, 1024 x 768  |
| +/+   | 108.0 | 75.0 | 67.5 | VESA, 1152 x 864  |
| +/+   | 108.0 | 60.0 | 64.0 | VESA, 1280 x 1024 |
| +/+   | 135.0 | 75.0 | 80.0 | VESA, 1280 x 1024 |
| +/-   | 83.5  | 59.8 | 49.7 | VESA, 1280 x 800  |
| +/-   | 106.5 | 59.9 | 55.9 | VESA, 1440 x 900  |
| +/-   | 136.8 | 75.0 | 70.6 | VESA, 1440 x 900  |

### :E2213

| ( / ) | (MHz) | ( )  | ()   |                   |
|-------|-------|------|------|-------------------|
| +/-   | 28.3  | 70.1 | 31.5 | VESA, 720 x 400   |
| -/-   | 25.2  | 59.9 | 31.5 | VESA, 640 x 480   |
| -/-   | 31.5  | 75.0 | 37.5 | VESA, 640 x 480   |
| +/+   | 40.0  | 60.3 | 37.9 | VESA, 800 x 600   |
| +/+   | 49.5  | 75.0 | 46.9 | VESA, 800 x 600   |
| -/-   | 65.0  | 60.0 | 48.4 | VESA, 1024 x 768  |
| +/+   | 78.8  | 75.0 | 60.0 | VESA, 1024 x 768  |
| + / + | 108.0 | 75.0 | 67.5 | VESA, 1152 x 864  |
| + / + | 108.0 | 60.0 | 64.0 | VESA, 1280 x 1024 |
| +/+   | 135.0 | 75.0 | 80.0 | VESA, 1280 x 1024 |
| +/-   | 146.3 | 60.0 | 65.3 | VESA, 1680 x 1050 |

| Dell E2213                                    | Dell E1913                                    | Dell E1913S                                     |                                                                                   |
|-----------------------------------------------|-----------------------------------------------|-------------------------------------------------|-----------------------------------------------------------------------------------|
| D-subminiature, מחבר כחול;                    | D-subminiature, מחבר כחול                     |                                                 |                                                                                   |
| DVI-D : מחבר לבן                              | DVI-D : מחבר לבן                              | D-subminiature, מחבר כחול                       | סוג מחבר                                                                          |
| D-sub : אנלוגי, 15 פינים נשלף, מגיע מחובר לצג | פינים נשלף, מגיע מחובר לצג D-Sub, 15 : אנלוגי |                                                 |                                                                                   |
| (נשלף, פינים מלאים (אופציונלי DVI-D: DVI-D    | (נשלף, פינים מלאים (אופציונלי DVI-D: DVI-D    | פינים נשלף, מגיע מחובר לצג D-Sub, 15 אנלוגי: 15 | סוג כבל אות                                                                       |
|                                               |                                               |                                                 | ממדים : (כולל מעמד)                                                               |
| (מ"מ) 16.31 אינץ' (14.2                       | (מ) אינץ' (372.8 ס"מ) 14.68                   | (מ"מ 408.6) אינץ' (16.09 מ"מ) 16.09             | ובה ●                                                                             |
| (מ"מ) 20.09 אינץ' (510.4 מ                    | (מ"מ (443.8) אינץ' 17.47                      | (מ"מ (411.9) אינץ' 16.22                        | ● רוחב                                                                            |
| (180.1 אינץ' (180.1 מ"מ) 7.09                 | (מ"מ) 163.5 אינץ' (6.44                       | (מ"מ 163.5) אינץ' (6.44                         | עומק ●                                                                            |
|                                               |                                               |                                                 | ממדים : (ללא מעמד)                                                                |
| (מ"מ) 332.7 אינץ' (13.10                      | (מ"מ) 11.45 אינ'ץ (290.8 מ"מ)                 | (מ"מ) 13.26 מ"מ) 13.26                          | ובה ●                                                                             |
| (מ"מ) 20.09 אינץ' (510.4 מ                    | (מ"מ (443.8) אינץ' 17.47                      | (מ"מ (411.9) אינץ' 16.22                        | ● רוחב                                                                            |
| (מ"מ) (געני' (52.0 מ"מ) 2.05                  | (מ"מ) אינץ' (52.0 מ"מ) 2.05                   | (מ"מ) (2.05 מ"מ) 2.05                           | עומק ●                                                                            |
|                                               |                                               |                                                 | מידות המעמד :                                                                     |
| (מ"מ) 169.6) אינץ' (6.68 מ"מ) 6.68            | (מ"מ) (141.4 אינץ' 5.57                       | (מ"מ) (141.4) אינץ' 5.57                        | ובה ●                                                                             |
| (מ"מ) 10.04 אינץ' (255.0 מ"מ)                 | (מ"מ 236.0) אינץ' (9.29 מ"מ)                  | (מ"מ 236.0) אינץ' (9.29 מ"מ)                    | ● רוחב                                                                            |
| (180.1) אינץ' (180.1 מ"מ) 7.09                | (מ"מ) 163.5 אינץ' (6.44                       | (מ"מ 163.5) אינץ' (6.44                         | עומק ●                                                                            |
|                                               |                                               |                                                 | משקל :                                                                            |
| 5.13 ק"ג (11.29 פאונד)                        | ( פאונד 8.58 פאונד 3.90 ק"ג 8.58              | ( פאונד 8.98 פאונד 8.98 פאונד 4.08              | משקל כולל אריזה                                                                   |
| (פאונד 9.61 ק"ג (9.61 פאונד 4.37              | 3.28 ק"ג (7.22 פאונד)                         | (פאונד 7.55 ק"ג (7.55 פאונד 3.43                | משקל כולל מכלול המעמד וכבלים                                                      |
| (פאונד 6.97 ק"ג (6.97 פאונד 3.17              | (פאונד 5.59 פאונד 2.54 פאונד 2.54             | (פאונד 6.14) ק"ג (6.14                          | משקל ללא מכלול המעמד<br>(להרכבה על הקיר או עבור שיקולי הרכבת VESA -<br>ללא כבלים) |
| 0.79 ק"ג (1.74 פאונד)                         | 0.33 ק"ג (0.73 פאונד)                         | 0.33 ק"ג (0.73 פאונד)                           | משקל מכלול המעמד                                                                  |

#### הטבלה הבאה מפרטת את תנאי הסביבה להפעלת הצג :

|             | Dell E1913S                                                                               | Dell E1913                                                                             | Dell E2213                                                                                  |
|-------------|-------------------------------------------------------------------------------------------|----------------------------------------------------------------------------------------|---------------------------------------------------------------------------------------------|
| טמפרטורה    |                                                                                           |                                                                                        |                                                                                             |
| ● בפעולה    | (104°F עד 40°C) 32°F עד 0°C                                                               | (104°F עד 40°C) 32°F עד 0°C                                                            | (104°F עד 40°C) 32°F עד 0°C                                                                 |
| ♦ לא בפעולה | אחסון : 20°C - עד 60°C) -4°F (140°F עד 60°C)<br>משלוח : 20°C - עד 60°C) -4°F (140°F משלוח | אחסון : C°C - עד 60°C) -4°F (140°F עד 20°C)<br>משלוח: 20°C - עד 60°C) -4°F משלוח: 20°C | אחסון : 20°C- עד 60°C) -4°F עד 60°C) אחסון : 20°C<br>משלוח: 20°C- עד 60°C) -4°F משלוח: 20°C |
| לחות:       |                                                                                           |                                                                                        |                                                                                             |

| ● בפעולה    | 10% עד 80% (ללא התעבות)                                        | 10% עד 80% (ללא התעבות)                                        | (ללא התעבות) 80% עד 80% (ללא התעבות)                           |
|-------------|----------------------------------------------------------------|----------------------------------------------------------------|----------------------------------------------------------------|
| א בפעולה ●  | אחסון: 5% עד 90% (ללא התעבות)<br>משלוח: 5% עד 90% (ללא התעבות) | אחסון: 5% עד 90% (ללא התעבות)<br>משלוח: 5% עד 90% (ללא התעבות) | אחסון: 5% עד 90% (ללא התעבות)<br>משלוח: 5% עד 90% (ללא התעבות) |
| גובה        |                                                                |                                                                |                                                                |
| ● בפעולה    | מקסימום 3,048 מטר (10,000 רגל)                                 | מקסימום 3,048 מטר (10,000 רגל)                                 | מקסימום 3,048 מטר (10,000 רגל)                                 |
| ♦ לא בפעולה | 10,668 מטר (35,000 רגל) מקסימום                                | 10,668 מטר (35,000 רגל) מקסימום                                | 10,668 מטר (35,000 רגל) מקסימום                                |
| פיזור תרמי  | 78.48BTU /לשעה (מקסימום)<br>61.42BTU /לשעה (טיפוסי)            | 78.48BTU /לשעה (מקסימום)<br>61.42BTU /לשעה (טיפוסי)            | 81.89BTU /לשעה (מקסימום)<br>64.83BTU /לשעה (טיפוסי)            |

## LCD

פעמים רבות במהלך הייצור של צג LCD פיקסל אחד או יותר מתקבעים במצב שאינו ניתן לשינוי. התוצאה הגלויה היא פיקסל קבוע המופיע כנקודה זעירה או כנקודה בהירה וחסרת צבע. כאשר הפיקסל דולק קבוע, התופעה "נקודה בהירה". כאשר הפיקסל כבוי באופן קבוע, התופעה נקראת "נקודה בהירה". כאשר הפיקסל כבוי באופן קבוע, התופעה נקראת "נקודה בהירה". כאשר הפיקסל כבוי באופן קבוע, התופעה נקראת "נקודה בהירה". כאשר הפיקסל כבוי באופן קבוע, התופעה נקראת "נקודה בהירה". כאשר הפיקסל כבוי באופן קבוע, התופעה נקראת "נקודה בהירה". כאשר הפיקסל כבוי באופן קבוע, התופעה נקראת "נקודה בהירה". כאשר הפיקסל כבוי באופן קבוע, התופעה נקראת "נקודה בהירה". כאשר הפיקסל כבוי באופן קבוע, התופעה נקראת "נקודה בחירה". כאשר הפיקסל נדויה היא פיקסל קבוע המופיע כנקודה זעירה או כהה, או כנקודה בהירה וחסרת צבע. כאשר הפיקסל דולק קבוע המופיע לשינוי היא פיקסל קבוע המופיע לנקודה בהירה היא פיקסל קבוע המופיע לנקודה בהירה וחסרת צבע. כאשר הפיקסל דולק קבוע המופיע לנקודה בהירה".

כמעט בכל המקרים, קשה להבחין בפיקסלים הללו והם אינם פוגעים באיכות או בשימושיות התצוגה. תצוגה בעלת 1 עד 5 פיקסלים מקובעים נחשבת לתצוגה רגילה שעומדת בתקן. לפרטים נוספים, בקר באתר התמיכה של Dell בכתובת : support.dell.com.

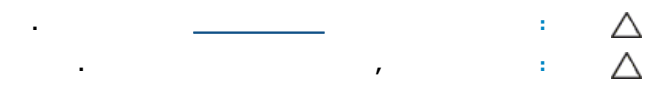

מומלץ לפעול בהתאם להוראות שברשימה הבאה להוצאה מהאריזה, לניקוי או לטיפול בצג:

- לניקוי המסך האנטי סטטי, הרטב קלות מטלית רכה ונקייה במים. אם ניתן, השתמש במטלית מיוחדת לניקוי מסכים או בתמיסה מתאימה לציפוי האנטי סטטי. אין להשתמש בבנזין, במדלל, באמוניה, בחומרי ניקוי שוחקים או באוויר דחוס.
  - השתמשו המטלית לחה וחמימה כדי לנקות את הפלסטיק. הימנע משימוש בחומרי ניקוי מכל סוג, החומרים הללו משאירים ציפוי לבנבן על חלקי הפלסטיק.
    - אם הבחנת באבקה לבנה כשהוצאת את הצג מהאריזה, נגב אותה בעזרת מטלית. אבקה לבנה זו נוצרת בזמן המשלוח.
    - טפל בזהירות בצג. מכשיר עם צבעים כהים יכול להישרט ועלולים להופיע עליו יותר סימני שחיקה לבנים מאשר במכשיר עם צבעים בהירים.
      - כדי לשמור על איכות התמונה הגבוהה ביותר בצג שלך, השתמש בשומר מסך דינמי וכבה את הצג כשאינו בשימוש.

<u>בחזרה לדף התוכן</u>

# Dell<sup>™</sup> E1913S/E1913/E2213

- <u>חיבור המעמד</u> 🎱
- <u>אסרת מעמד הצג להרכבת תושבת קיר VESA הסרת מעמד הצג</u>
  - <u>חיבור הצג</u>

Ø

<u>חיבור Dell Soundbar (אופציונלי)</u>

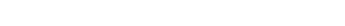

בסיס המעמד מגיע כשהוא מנותק מהצג.

1. הרכב את מגבה המעמד אל בסיס המעמד.

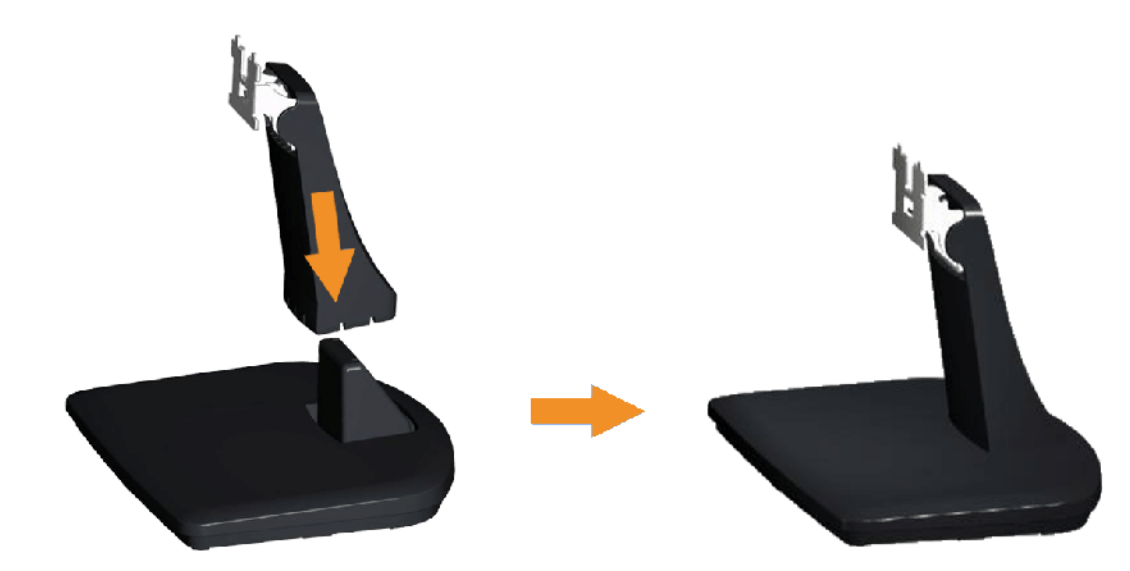

- א. מקם את בסיס מעמד הצג על שולחן שטוח ויציב.
- ב. החלק את גוף מעמד הצג בכיוון הנכון וכלפי מטה אל בסיס המעמד עד שיגיע למקומו בנקישה.

2. חבר את מכלול המעמד אל הצג :

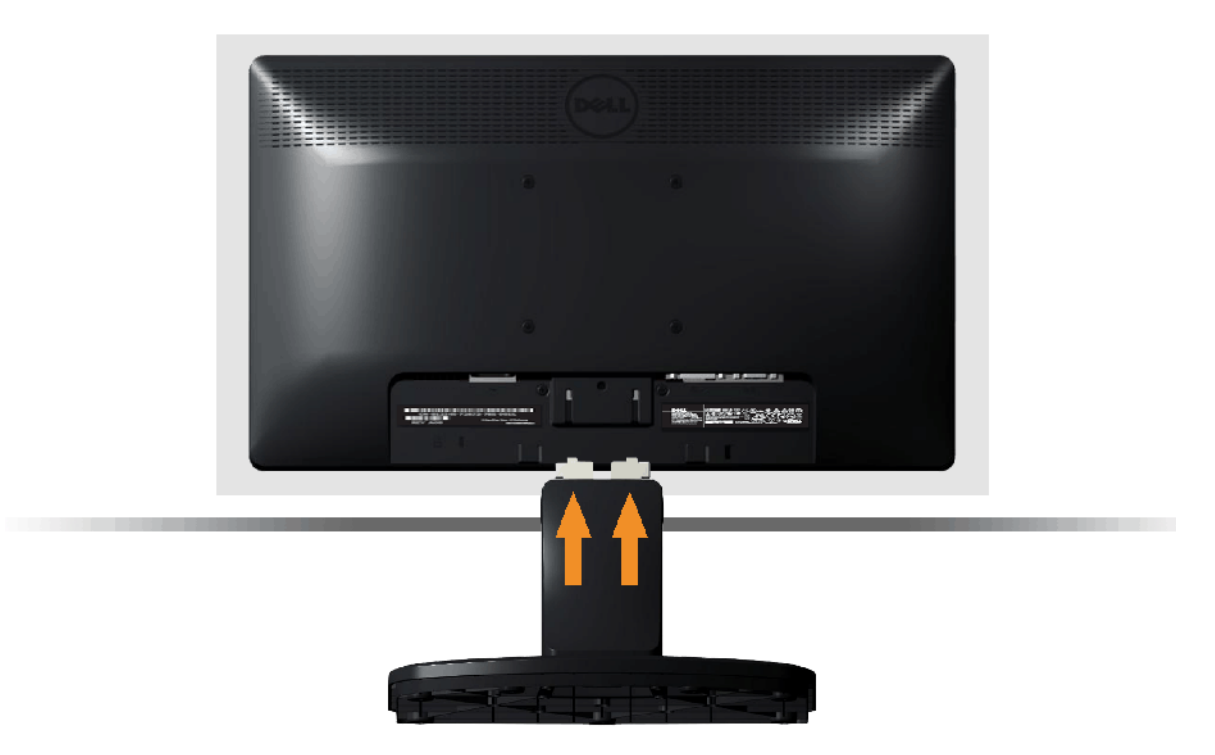

- א. הנח את הצג על גבי בד רך או כרית ליד קצה שולחן.
- ב. התאם את תושבת מכלול המעמד אל החריצים שבצג.
- ג. הכנס את התושבת בכיוון הצג עד שתינעל למקומה.

# VESA

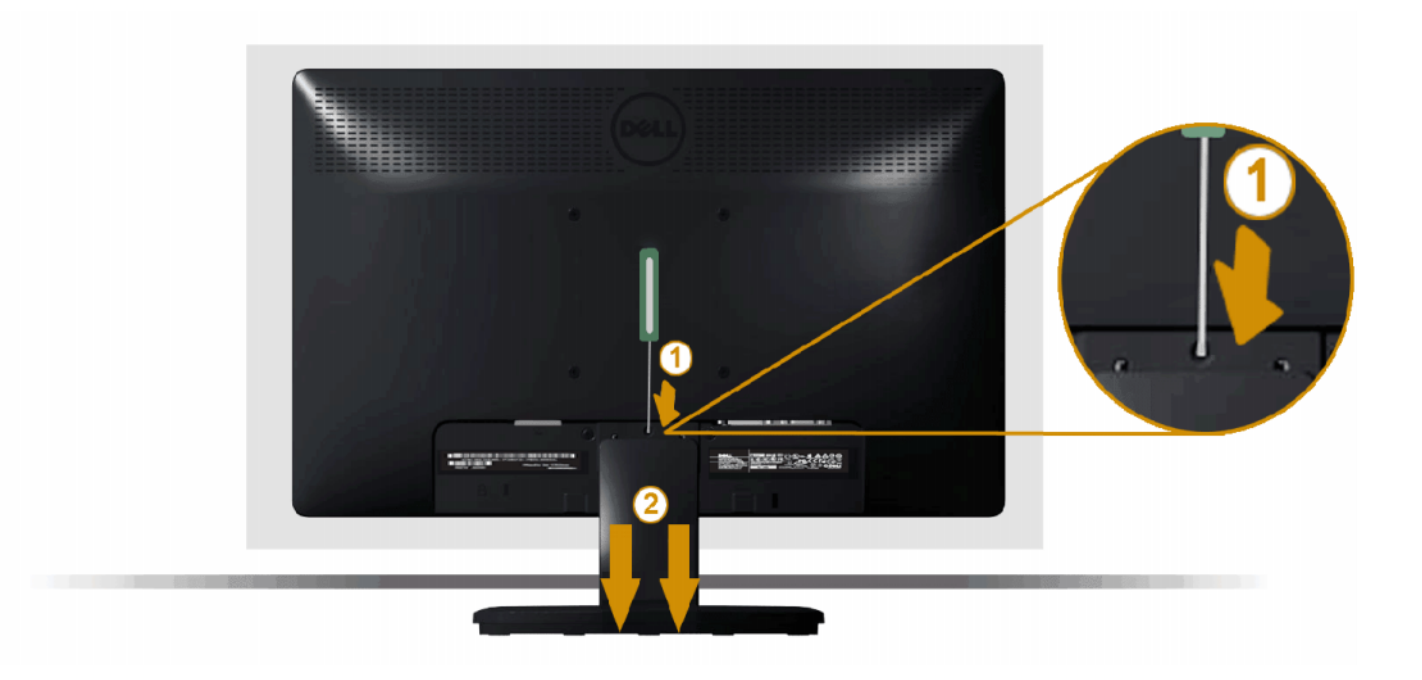

לאחר שמיקמת את פנל הצג על מטלית רכה, על כרית או על שולחן שטוח ויציב, בצע את הפעולות הבאות כדי להסיר את מעמד הצג

- דחוף בעזרת מברג ארוך את לשונית השחרור הנמצאת בפתח שמעל למעמד הצג.
  - 2. לאחר שחרור הנועל, הסר את מעמד הצג מהצג.

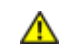

לפני שתתחיל לבצע פעולה כלשהי בסעיף זה, קרא ופעל בהתאם <u>להוראות הבטיחות</u>.

לחיבור הצג אל המחשב :

- כבה את המחשב ונתק את כבל החשמל.
- חבר את הכבל עם המחבר הלבן (DVI-D) דיגיטלי) או הכחול (VGA אנלוגי) אל יציאת הווידאו המתאימה שבגב המחשב. אל תשתמש בשני המחברים באותו המחשב. השתמש בשני הכבלים רק אם הם מחוברים לשני מחשבים שונים עם כרטיסי מסך מתאימים.

DVI

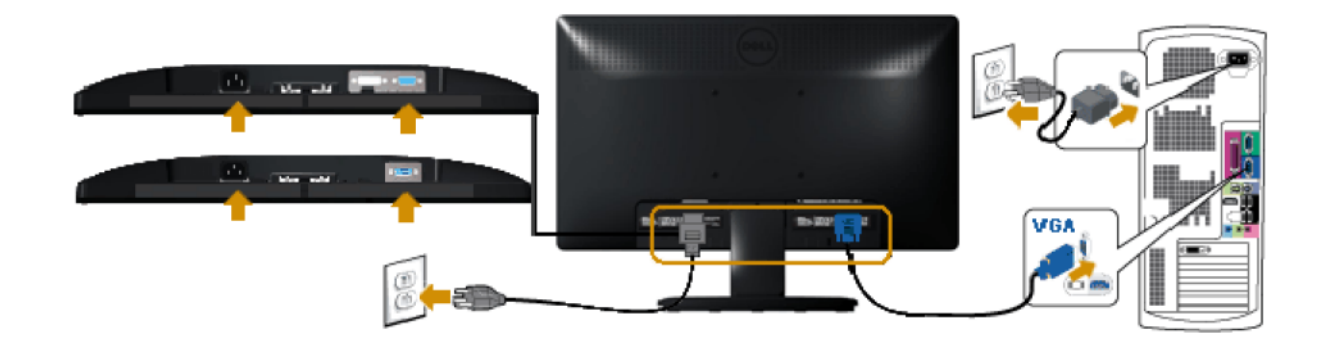

### ( E1913/E2213 ) DVI

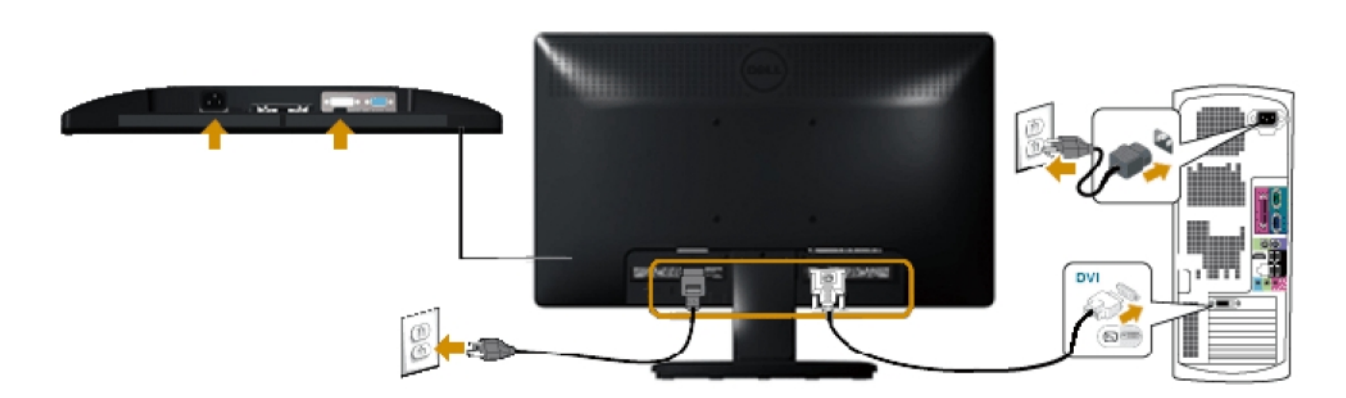

(

. התרשימים מיועדים להמחשה בלבד. המראה במחשב עשוי להיות שונה

# ) Dell Soundbar AX510PA

 $\Delta$ 

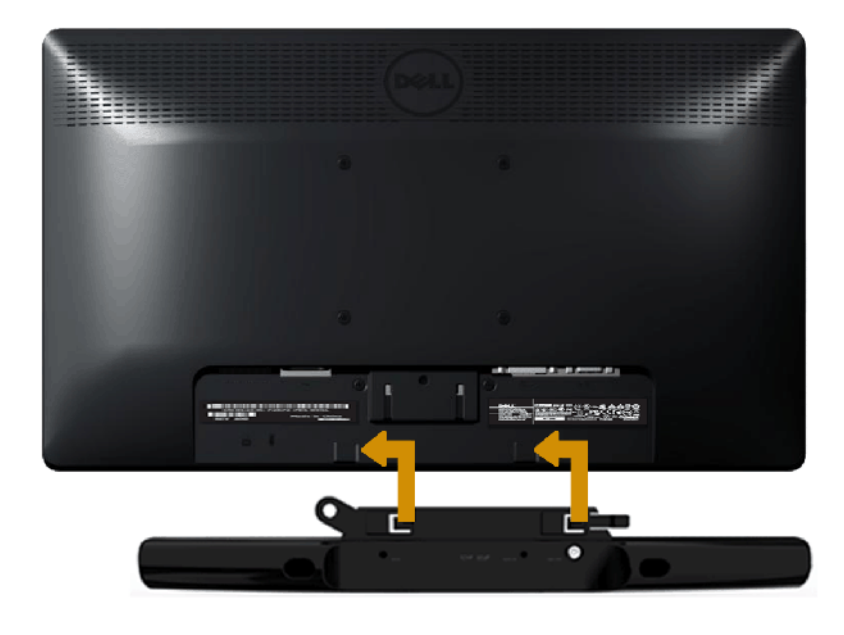

.Dell Soundbar אין להשתמש עם כל התקן אחר פרט ל

: Soundbar לחיבור

 $\bigtriangleup$ 

- 1. התחל מגב הצג, חבר Soundbar על ידי התאמת שני הפתחים עם שני השגמים שלאורך תחתית הצג.
  - 2. החלק את ה-Soundbar שמאלה עד שיגיע למקומו בנקישה.
  - 3. חבר את Soundbar למחבר המתח הישר (DC) במתאם המתח של Soundbar.
  - 4. חבר את תקע המיני סטריאו שמגיע מגב ה-Soundbar ליציאת השמע של המחשב.

<u>בחזרה אל דף התוכן</u>

# Dell™ E1913S/ E1913/ E2213

- שימוש בבקרות הפנל הקדמי 🎱
- 🔮 <u>שימוש בתפריט המסך (OSD)</u>
  - 🕚 <u>הגדרת רזולוציה מרבית</u>
- <u>(בחירה) Dell Soundbar- שימוש ב-</u>
  - <u>שימוש בהטיה</u> 🍳

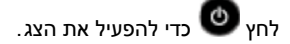

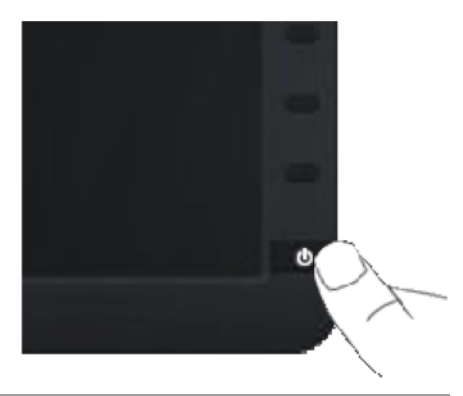

לחץ על המקשים שבחזית הצג כדי לשנות את הגדרות התמונה.

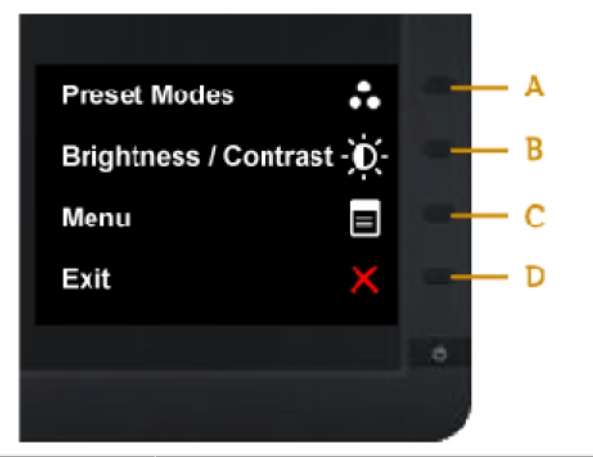

| לחץ על לחצן כדי לבחור מתוך רשימה של צבעים מוגדרים מראש. ראה <u>שימוש בתפריט המסך</u> . | 6 | A |
|----------------------------------------------------------------------------------------|---|---|
| לחץ לגישה ישירה אל תפריט הבקרה "בהירות" ו-"ניגודיות".                                  |   | В |
| לחץ על לחצן כדי להציג את תפריט המסך (OSD).                                             |   | С |
| לחץ כדי לצאת מתפריט המסך ומתפריטי המשנה.                                               |   | D |

<u>לחץ על הלחצו</u> שבחזית הצג כדי לשנות את הגדרות התמונה.

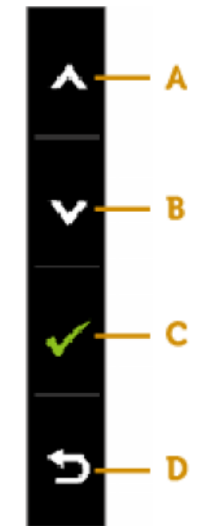

| לחץ | כדי לכוון (להגדיל טווח) פריטים בתפריט המסך. |
|-----|---------------------------------------------|
| לחץ | כדי לכוון (להקטין טווח) פריטים בתפריט המסך. |
| לחץ | כדי לאשר את הבחירה.                         |
| לחץ | כדי לחזור אל התפריט הקודם.                  |

. לחץ סין כדי לפתוח את תפריט המסך וכדי להציג את התפריט הראשי.

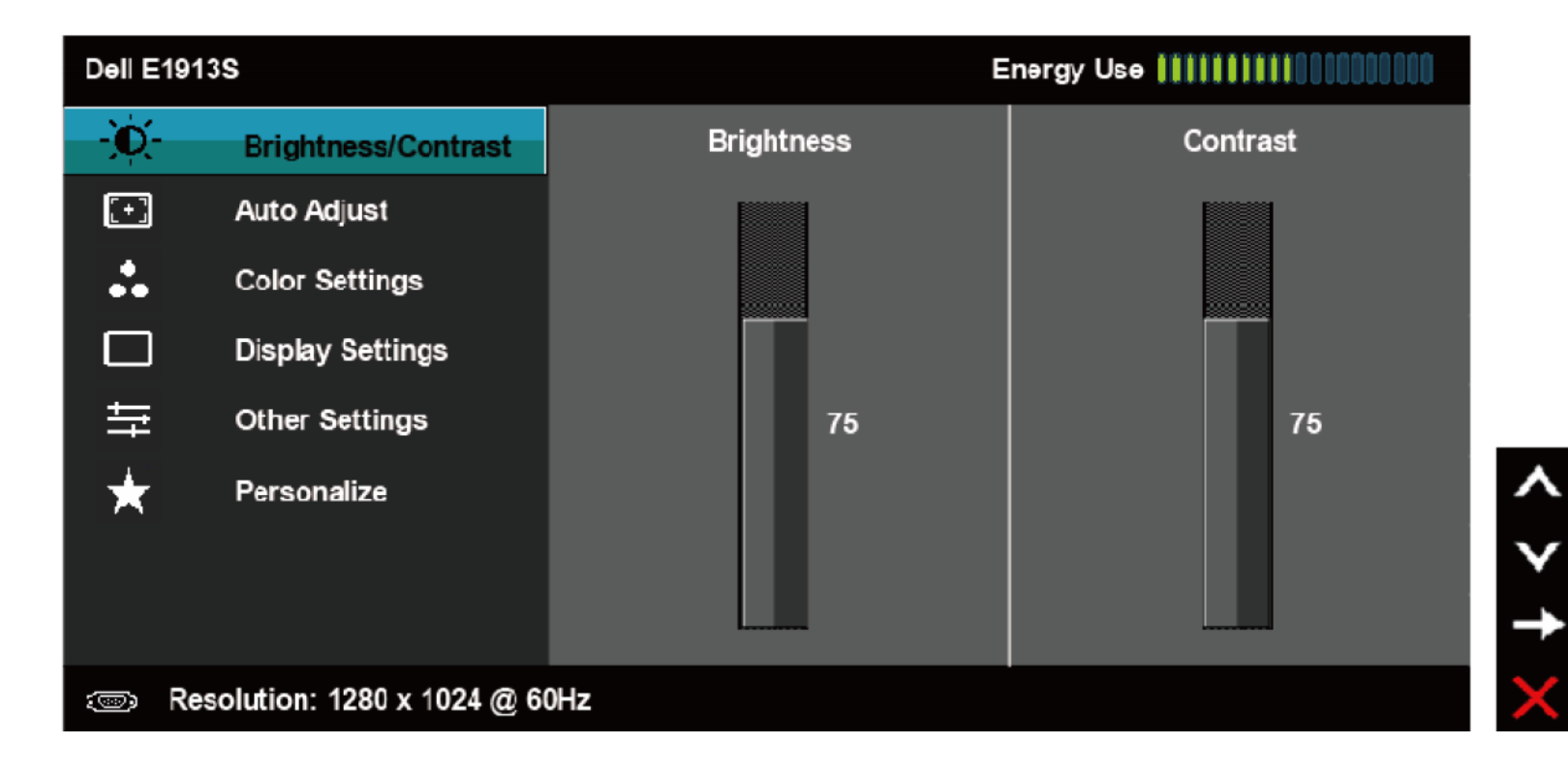

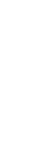

IJ

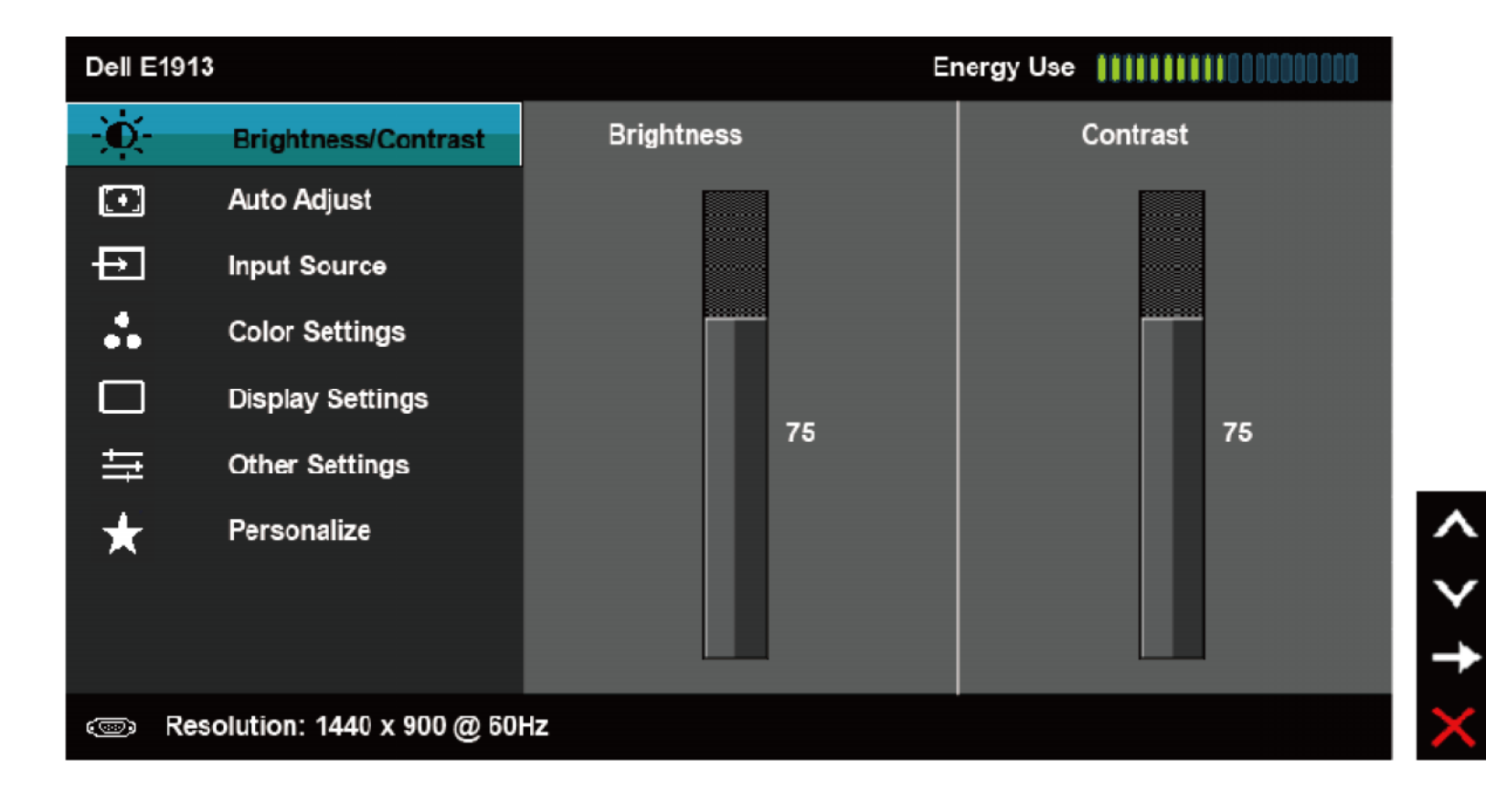

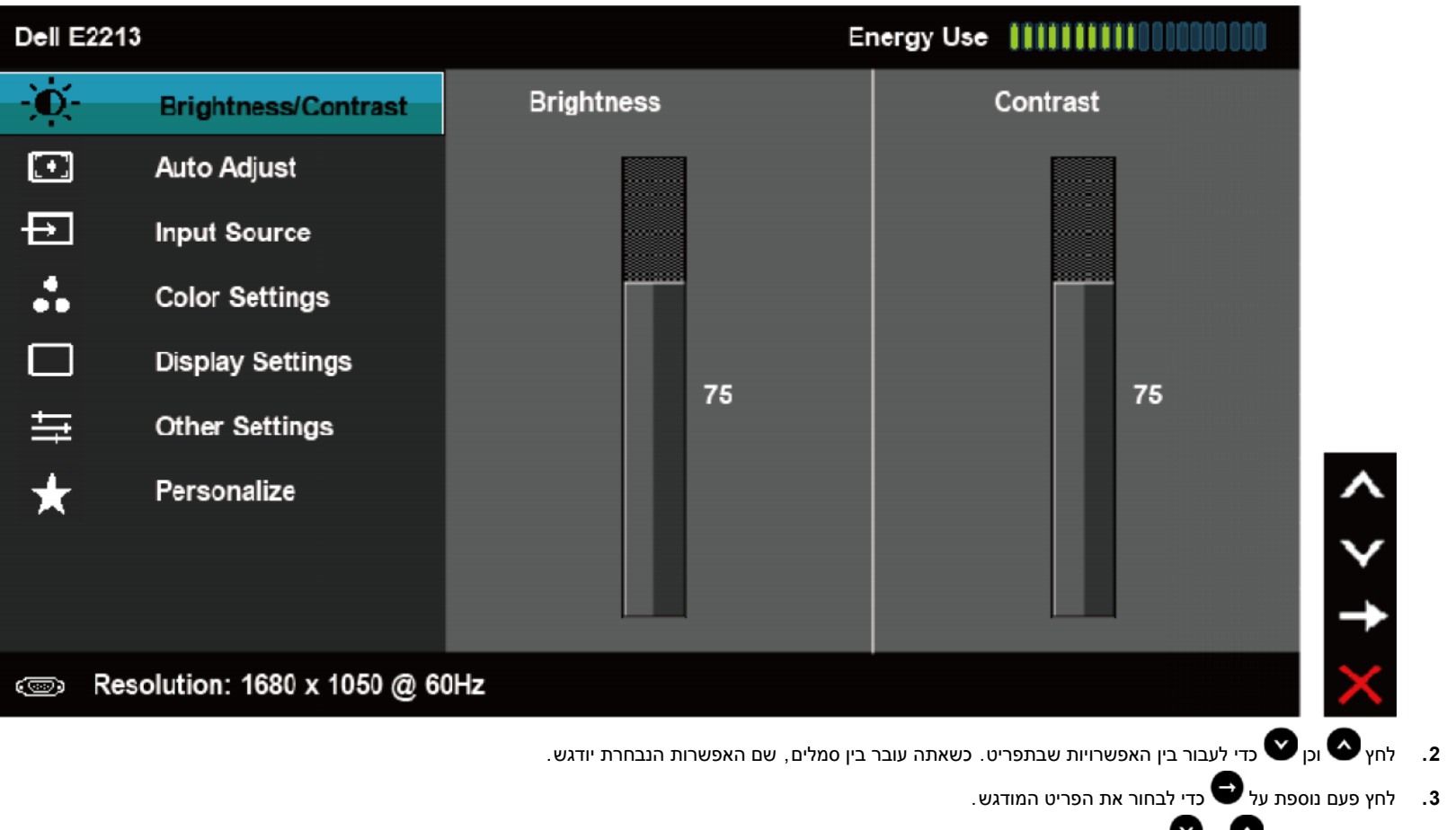

- 4. לחץ על הלחצנים 🛇 או 🎔 כדי לבחור בפרמטר המבוקש.
- 5. לחץ 🚭 כדי לעבור אל סרגל הגלילה, ולאחר מכן לחץ 🔕 וכן 🎔 בהתאם לחיוויים שבמסך, כדי לבצע את השינויים הרצויים.
- 6. בחר באפשרות 🕑 כדי לחזור לתפריט הקודם מבלי לקבל את ההגדרות הנוכחיות, או לחץ 👽 כדי לקבל את השינויים ולחזור לתפריט הקודם.

הטבלה הבאה מפרטת את כל האפשרויות הקיימות בתפריט המסך ואת תפקידן.

|   | חיווי זה מציג בזמן אמת את רמת האנרגיה הנצרכת על ידי הצג. |
|---|----------------------------------------------------------|
| 1 | כוון את הבהירות והניגודיות מהתפריטים בהירות ו-ניגודיות.  |

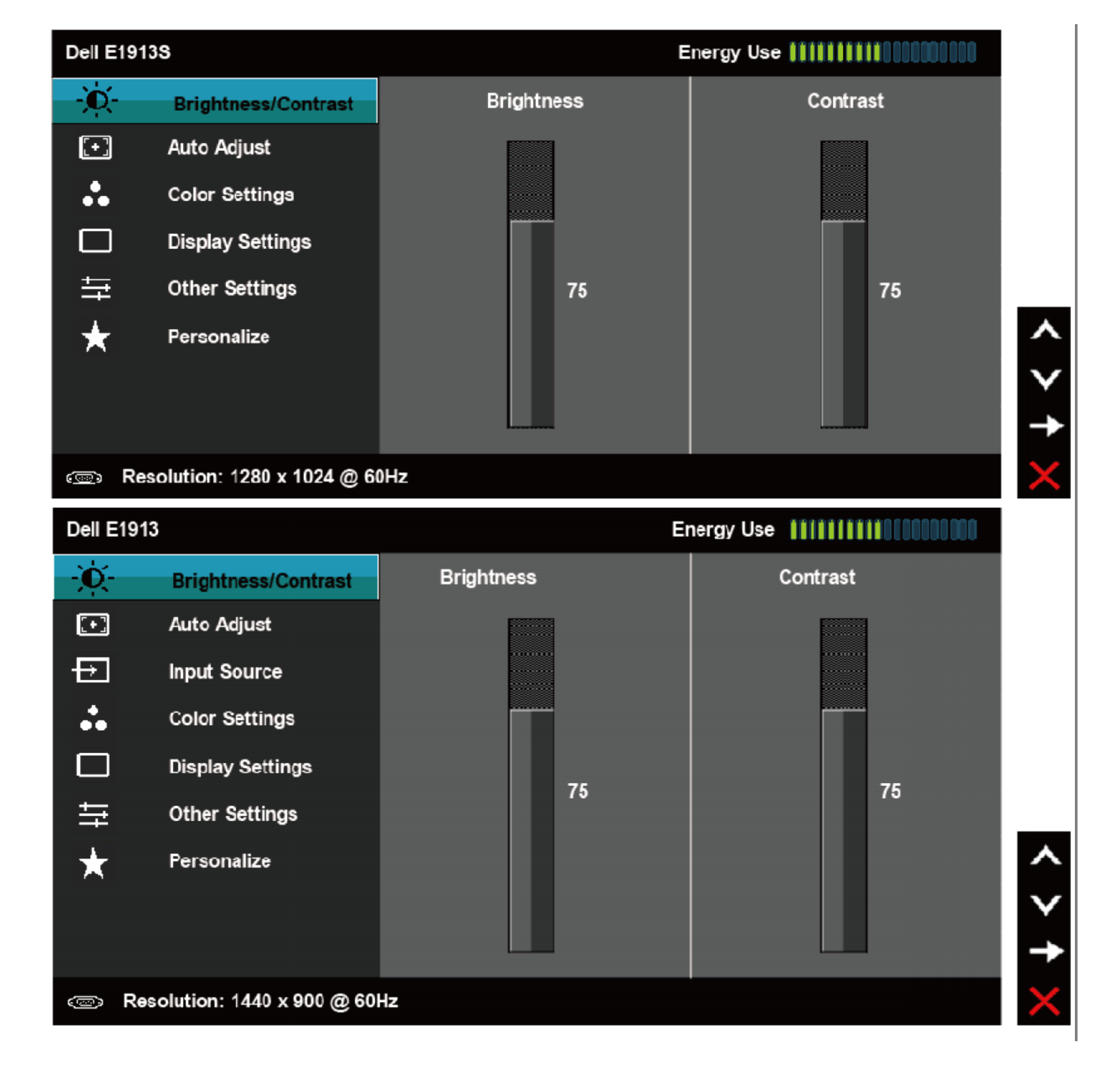

| Dell E22    | 13                                          |                                                                                                    | Energy Use                                               |                      |
|-------------|---------------------------------------------|----------------------------------------------------------------------------------------------------|----------------------------------------------------------|----------------------|
| Ò.          | Brightness/Contrast                         | Brightness                                                                                          | Contrast                                                 |                      |
| [+]         | Auto Adjust                                 |                                                                                                    |                                                          |                      |
| Ð           | Input Source                                |                                                                                                    |                                                          |                      |
| ••          | Color Settings                              |                                                                                                    |                                                          |                      |
|             | Display Settings                            | 75                                                                                                  | 72                                                       |                      |
| Ħ           | Other Settings                              | 79                                                                                                  | 75                                                       |                      |
| $\star$     | Personalize                                 |                                                                                                    |                                                          | <b>^</b>             |
|             |                                             |                                                                                                    |                                                          | $\mathbf{v}$         |
|             |                                             |                                                                                                    |                                                          | ->                   |
| I R         | esolution: 1680 x 1050 @ 60                 | Hz                                                                                                  |                                                          | ×                    |
|             |                                             |                                                                                                    | רות או את לומיננס התאורה האחורית.                        | <br>משנה את בהי      |
|             |                                             | וינימום 0, מקסימום 100).                                                                            | להגביר את הבהירות או 💟 כדי להחליש את הבהירות (מ          | לחץ 💊 כדי י          |
| ק אם יש צו־ | את הבהירות, ולאחר מכן כוון את הניגודיות ו : | ים ובין האזורים הכהים של תמונת המסך. כוון תחילה<br>יים ובין האזורים הכהים של תמונת המסך. כוון תחילה | אנות את הניגודיות או את מידת ההבדל בין האזורים הבהיר<br> | מאפשר לך לש<br>נוסף. |
|             |                                             | יגודיות (מינימום 0, מקסימום 100).                                                                   | להגביר את הבהירות הניגודיות או 🎔 כדי להחליש את הנ        | לחץ 💽 כדי י          |
|             | נג יבצע כיוון עצמי לכניסה הנבוח ונ          | ט הכיוון. התיבה הבאה תוצג עז מסך שחור כאשר הצ                                                       | ה כדי הפעיל את ההגדרות האוסומסיות ולהציג את תפריו        | יווץ עי יווצן        |
|             |                                             |                                                                                                    |                                                          |                      |
|             |                                             |                                                                                                    |                                                          |                      |
|             |                                             |                                                                                                    |                                                          |                      |
|             |                                             |                                                                                                    |                                                          |                      |
|             |                                             |                                                                                                    |                                                          |                      |

| Dell E191  | 38                       | Energy Use                                            |   |
|------------|--------------------------|-------------------------------------------------------|---|
| <b>O</b>   | Brightness / Contrast    |                                                       |   |
| <b>(+)</b> | Auto Adjust              | Press $\checkmark$ to adjust the screen automatically |   |
| •          | Color Settings           |                                                       |   |
|            | Display Settings         |                                                       |   |
| ŧ          | Other Settings           |                                                       |   |
| *          | Personalize              |                                                       | 1 |
|            |                          |                                                       |   |
|            |                          |                                                       | ¥ |
| c Res      | olution: 1280 x 1024 @ 6 | 0Hz                                                   | > |

| Dell E   | E1913                       | Energy Use                                            |              |
|----------|-----------------------------|-------------------------------------------------------|--------------|
| Ð        | Brightness / Contrast       |                                                       |              |
| <b>T</b> | Auto Adjust                 | Press $\checkmark$ to adjust the screen automatically |              |
| Ð        | Input Source                |                                                       |              |
| :        | Color Settings              |                                                       |              |
|          | Display Settings            |                                                       |              |
| ŧ        | Other Settings              |                                                       |              |
| $\star$  | Personalize                 |                                                       | ^            |
|          |                             |                                                       | $\mathbf{v}$ |
|          |                             |                                                       | $\checkmark$ |
|          | Resolution: 1440 x 900 @ 60 | Hz                                                    | X            |
|          |                             |                                                       |              |

| Dell E22      | 13                                    | Energy Use                                                                                    |                                    |                        |   |
|---------------|---------------------------------------|-----------------------------------------------------------------------------------------------|------------------------------------|------------------------|---|
| -0-           | Brightness / Contrast                 |                                                                                               |                                    |                        |   |
| <b>(</b> +)   | Auto Adjust                           | Press 🗸 to adjust the screen automatically                                                    |                                    |                        |   |
| 4             | Input Source                          |                                                                                               |                                    |                        |   |
| ••            | Color Settings                        |                                                                                               |                                    |                        |   |
|               | Display Settings                      |                                                                                               |                                    |                        |   |
| 井             | Other Settings                        |                                                                                               |                                    |                        |   |
| $\star$       | Personalize                           |                                                                                               | ^                                  |                        |   |
|               |                                       |                                                                                               | $\mathbf{v}$                       |                        |   |
|               |                                       |                                                                                               | $\checkmark$                       |                        |   |
| R             | esolution: 1680 x 1050 @ 6            | 0Hz                                                                                           | $\times$                           |                        |   |
|               |                                       | Auto Adjustment in Progress                                                                   |                                    |                        |   |
| ון פיקסלים (ג | ולכוון את הצג באמצעות שימוש בבקרות שע | טומטי מאפשרת לצג לבצע כיוון עצמי בהתאם לאות הווידאו הנכנס. לאחר שהשתמשת בתכונה, עליך להמשיך ו | תכונת הכיוון האו<br>(עדין ) שבאזור |                        |   |
|               |                                       | .(VGA)                                                                                        | : 🏼                                |                        |   |
|               |                                       | תובל לבחוב בוו אותות וודאו ווווגום ווואסובבום לאנ                                             | בתסבונו                            | עבור)                  |   |
|               |                                       | ונוס זבחור בן אונות היא סתים סמחוברים לצג.                                                    | בונפו יט                           | E2213 ו-E1913<br>בלבד) | Ð |
|               |                                       | ומכי זבוווי בין אומונידי או סונים סמווברים לצג.                                               | דונפויט                            | E2213 ו-E1913<br>בלבד) | Ð |
|               |                                       | ומכי זבוווי בין אומונידי או סונים סמוובו ים דצג.                                              | דונפויט                            | E2213 ו-E1913<br>בלבד) | Ð |
|               |                                       | ומכי יבוחר בין אומונידי או סונים סמוחבו ים יצג.                                               | דונפויט                            | E2213 ו-E1913<br>בלבד) | Ð |

| Dell E | 1913                        |               | Energ | yy Use IIIIIIIIIII | 00000000 |              |
|--------|-----------------------------|---------------|-------|--------------------|----------|--------------|
| Ó      | Brightness / Contrast       | 🗸 Auto Select |       |                    |          |              |
| [+]    | Auto Adjust                 | VGA           | œ     |                    |          |              |
| ₽      | Input Source                | DVI-D         |       |                    |          |              |
| ••     | Color Settings              |               |       |                    |          |              |
|        | Display Settings            |               |       |                    |          |              |
| ţţ     | Other Settings              |               |       |                    |          |              |
| ★      | Personalize                 |               |       |                    |          | ^            |
|        |                             |               |       |                    |          | $\mathbf{v}$ |
|        |                             |               |       |                    |          | +            |
| 0      | Resolution: 1440 x 900 @ 60 | Hz            |       |                    |          | ×            |
|        |                             |               |       |                    |          |              |
|        |                             |               |       |                    |          |              |
|        |                             |               |       |                    |          |              |
|        |                             |               |       |                    |          |              |
|        |                             |               |       |                    |          |              |
|        |                             |               |       |                    |          |              |
|        |                             |               |       |                    |          |              |
|        |                             |               |       |                    |          |              |
|        |                             |               |       |                    |          |              |

| Dell E22 | 13                         |                   | Energy Use 🛛 🚺                            |                             |                  |       |
|----------|----------------------------|-------------------|-------------------------------------------|-----------------------------|------------------|-------|
| )<br>O   | Brightness / Contrast      | 🗸 Auto Select     |                                           |                             |                  |       |
| [+]      | Auto Adjust                | VGA               | <b>@</b>                                  |                             |                  |       |
| Ð        | Input Source               | DVI-D             |                                           |                             |                  |       |
| ••       | Color Settings             |                   |                                           |                             |                  |       |
|          | Display Settings           |                   |                                           |                             |                  |       |
| ŧţ       | Other Settings             |                   |                                           |                             |                  |       |
| $\star$  | Personalize                |                   |                                           |                             | ^                |       |
|          |                            |                   |                                           |                             | $\mathbf{\vee}$  |       |
|          |                            |                   |                                           |                             | →                |       |
| R        | esolution: 1680 x 1050 @ 6 | 0Hz               |                                           |                             | $\times$         |       |
|          |                            |                   | ) כדי לסרוק ולאתר אותות כניסה זמינים.     | ) חירה האוטומטית            | בחר באפשרות הבו  | Yot   |
|          |                            | נ כניסה מסוג VGA. | ר אנלוגי (VGA). לחץ 🔁 כדי לבחור במקור אור | כאשר אתה משתמש במחבו        | בחר כניסת VGA    |       |
|          |                            | ניסה מסוג DVI.    | חבר דיגיטלי (DVI). לחץ 🞔 כדי לבחור באות כ | כאשר אתה משתמש במו <b>D</b> | בחר כניסת VI - D | DVI-D |
|          |                            |                   | רות הצבעים של הצג.                        | כדי לכוון את הגד            | בחר בתפריט       |       |
|          |                            |                   |                                           |                             |                  |       |
|          |                            |                   |                                           |                             |                  |       |
|          |                            |                   |                                           |                             |                  |       |
|          |                            |                   |                                           |                             |                  |       |
|          |                            |                   |                                           |                             |                  |       |
|          |                            |                   |                                           |                             |                  |       |
|          |                            |                   |                                           |                             |                  |       |

| Dell E   | E1913S                   |                      | Energy Use |          |   |
|----------|--------------------------|----------------------|------------|----------|---|
| Ò        | Brightness / Contrast    | Input Color Format   | •          | RGB      |   |
| [+]      | Auto Adjust              | Preset Modes         | •          | Standard |   |
| •••      | Color Settings           | Reset Color Settings |            |          |   |
|          | Display Settings         |                      |            |          |   |
| ŧ        | Other Settings           |                      |            |          |   |
| $\star$  | Personalize              |                      |            |          | 4 |
|          |                          |                      |            |          |   |
|          |                          |                      |            |          | • |
| ()<br>() | Resolution: 1280x1024@60 | OHz                  |            |          |   |

| Dell E | 1913                        |                      | Energy Us | e !!!!!!!!!!!!!!!!!!!!!!!!!!!!!!!!!!!! |              |
|--------|-----------------------------|----------------------|-----------|----------------------------------------|--------------|
| Ó      | Brightness / Contrast       | Input Color Format   | Þ         | RGB                                    |              |
| [+]    | Auto Adjust                 | Preset Modes         | ►         | Standard                               |              |
| Þ      | Input Sourc <del>e</del>    | Reset Color Settings |           |                                        |              |
| ••     | Color Settings              |                      |           |                                        |              |
|        | Display Settings            |                      |           |                                        |              |
| tit    | Other Settings              |                      |           |                                        |              |
| ★      | Personalize                 |                      |           |                                        | ~            |
|        |                             |                      |           |                                        | $\mathbf{v}$ |
|        |                             |                      |           |                                        | →            |
| (B)    | Resolution: 1440 x 900 @ 60 | Hz                   |           |                                        | ×            |
|        |                             |                      |           |                                        |              |
|        |                             |                      |           |                                        |              |

| Dell E | 2213                        |                      | Energy Use |          |              |
|--------|-----------------------------|----------------------|------------|----------|--------------|
| Ð.     | Brightness / Contrast       | Input Color Format   | Þ          | RGB      |              |
| [+]    | Auto Adjust                 | Preset Modes         | •          | Standard |              |
| ₽      | Input Source                | Reset Color Settings |            |          |              |
| ••     | Color Settings              |                      |            |          |              |
|        | Display Settings            |                      |            |          |              |
| ţţ     | Other Settings              |                      |            |          |              |
| ★      | Personalize                 |                      |            |          | ^            |
|        |                             |                      |            |          | $\mathbf{v}$ |
|        |                             |                      |            |          | →            |
|        | Resolution: 1680 x 1050 @ 6 | 0Hz                  |            |          | $\times$     |

: מאפשר לקבוע את מצב הווידאו באפשרויות הבאות

- RGB : בחר באפשרות זו אם הצג מחובר למחשב או לנגן DVD באמצעות HDMI ל-DVI.
  - **YPbPr** : בחר באפשרות זו אם נגן ה-DVD תומך ביציאת YPbPr בלבד.

מאפשר בחירה מתוך רשימה של מצבי צבעים מוגדרים מראש.

| Dell E         | E1913S                    | E                    | Energy Use <b>              </b> |        |
|----------------|---------------------------|----------------------|----------------------------------|--------|
| Ð              | Brightness / Contrast     | Input Color Format   |                                  |        |
| [+]            | Auto Adjust               | Preset Modes         | Standard                         |        |
| ••             | Color Settings            | Reset Color Settings | Multimedia                       |        |
|                | Display Settings          |                      | Text                             |        |
| ŧ              | Other Settings            |                      | Warm                             |        |
| ★              | Personalize               |                      | Cool                             | ^      |
|                |                           |                      | Custom Color                     | $\sim$ |
|                |                           |                      |                                  | ×      |
| ( <u>1</u> 00) | Resolution: 1280 x 1024 @ | 60Hz                 |                                  | t      |

| Dell E | 1913                        |                      | Energy Use   |              |
|--------|-----------------------------|----------------------|--------------|--------------|
| Ò      | Brightness / Contrast       | Input Color Format   |              |              |
| •      | Auto Adjust                 | Preset Modes         | ✓ Standard   |              |
| ₽      | Input Sourc <del>e</del>    | Reset Color Settings | Multimedia   |              |
| •••    | Color Settings              |                      | Text         |              |
|        | Display Settings            |                      | Warm         |              |
| 뱎      | Other Settings              |                      | Cool         |              |
| ★      | Personalize                 |                      | Custom Color | ^            |
|        |                             |                      |              | $\mathbf{v}$ |
|        |                             |                      |              | $\checkmark$ |
| ©;     | Resolution: 1440 x 900 @ 60 | Hz                   |              | €            |
|        |                             |                      |              |              |
|        |                             |                      |              |              |

| ell E22' | 13                           |                                                                                                    | Energy Use                                                                                                    |                                         |
|----------|------------------------------|----------------------------------------------------------------------------------------------------|----------------------------------------------------------------------------------------------------|-----------------------------------------|
| Ď.       | Brightness / Contrast        | Input Color Format                                                                                           |                                                                                                    |                                         |
| •]       | Auto Adjust                  | Preset Modes                                                                                                 | Standard                                                                                                    |                                         |
| <b>→</b> | Input Sourc <del>e</del>     | Reset Color Settings                                                                                         | Multimedia                                                                                                    |                                         |
| •        | Color Settings               |                                                                                                    | Text                                                                                                    |                                         |
|          | Display Settings             |                                                                                                    | Warm                                                                                                    |                                         |
| <b>₽</b> | Other Settings               |                                                                                                    | Cool                                                                                                    |                                         |
| λ        | Personalize                  |                                                                                                    | Custom Color                                                                                                    | ~                                       |
|          |                              |                                                                                                    |                                                                                                    | $\mathbf{v}$                            |
|          |                              |                                                                                                    |                                                                                                    |                                         |
|          |                              | \U <del>_</del>                                                                                              |                                                                                                    |                                         |
|          |                              |                                                                                                    |                                                                                                    |                                         |
|          | ' וכדי ליצור מצב צבעים משלך. | ת המחדל הקבועה מראש.<br>ה.<br>גוון אדום /צהוב.<br>ז גוון כחול.<br>וכן 💙 כדי לשנות את ערך האדום, הירוק והכחול | טוען את הגדרות ברירת המחדל לצבעי הצג. זוהי בריר :<br>טוען הגדרות צבעים אידיאליות עבור יישומי מולטימדי :<br>ווען הגדרות צבעים אידיאליות עבור סביבה משרדית.<br>וין את טמפרטורת הצבעים. המסך ייראה "חם" יותר עם<br>ל את טמפרטורת הצבעים. המסך ייראה "קריר" יותר עם<br>אפשר לקבוע ידנית את הגדרות הצבעים. לחץ                                      | י ב<br>ב<br>ב<br>ב<br>מגדי<br>נמקט<br>ב |
|          | וכדי ליצור מצב צבעים משלך .  | ת המחדל הקבועה מראש.<br>ה.<br>גוון אדום /צהוב.<br>ז גוון כחול.<br>וכן ❤ כדי לשנות את ערך האדום, הירוק והכחול | טוען את הגדרות ברירת המחדל לצבעי הצג. זוהי בריר :<br>טוען הגדרות צבעים אידיאליות עבור יישומי מולטימדי<br>ווען הגדרות צבעים אידיאליות עבור סביבה משרדית.<br>וין את טמפרטורת הצבעים. המסך ייראה "חם" יותר עם<br>ל את טמפרטורת הצבעים. המסך ייראה "קריר" יותר עם<br>סאפשר לקבוע ידנית את הגדרות הצבעים. לחץ<br>כדי לכוון את הגדרות התצוגה של הצג. | י ב<br>י בחר בתפריט                     |

| Dell E1    | 1913S                     |                        | Energy Use | •  |   |
|------------|---------------------------|------------------------|------------|----|---|
| Ø          | Brightness / Contrast     | Horizontal Position    | ►          | 50 |   |
| <b>[+]</b> | Auto Adjust               | Vertical Position      | ►          | 50 |   |
| •••        | Color Settings            | Sharpness              | ►          | 50 |   |
|            | Display Settings          | Pixel Clock            | ►          | 50 |   |
| ŧ          | Other Settings            | Phase                  | •          | 50 |   |
| ★          | Personalize               | Reset Display Settings |            |    | 4 |
|            |                           |                        |            |    |   |
|            |                           |                        |            |    | - |
| (          | Resolution: 1280 x 1024 @ | 60Hz                   |            |    |   |

| ١.      | Brightness / Contrast       | Aspect Ratio           | ► | Wide 16:10 |              |  |
|---------|-----------------------------|------------------------|---|------------|--------------|--|
| [+]     | –<br>Auto Adjust            | Horizontal Position    | • | 50         |              |  |
| ₽       | Input Sourc <del>e</del>    | Vertical Position      | Þ | 50         |              |  |
| •       | Color Settings              | Sharpness              | ► | 50         |              |  |
|         | Display Settings            | Pixel Clock            | ► | 50         |              |  |
| և       | Other Settings              | Phase                  | ► | 50         |              |  |
| $\star$ | Personalize                 | Reset Display Settings | 1 |            | ^            |  |
|         | Ī                           |                        |   |            | $\mathbf{v}$ |  |
|         | I                           |                        |   |            | →            |  |
| 💿 R     | esolution: 1440 x 900 @ 60H | 2                      |   |            | ×            |  |

| Dell E22 | 13                             |                                                                                      | Energy U                         | se [[[[[]]]]]]]]]]]]]]]]]]]]]]]]]]]]]]]]                                         |                         |                    |
|----------|--------------------------------|--------------------------------------------------------------------------------------|----------------------------------|----------------------------------------------------------------------------------|-------------------------|--------------------|
| D.       | Brightness / Contrast          | Aspect Ratio                                                                         | ►                                | Wide 16:10                                                                       |                         |                    |
| [+]      | Auto Adjust                    | Horizontal Position                                                                  | •                                | 50                                                                               |                         |                    |
| ₽        | Input Source                   | Vertical Position                                                                    | ►                                | 50                                                                               |                         |                    |
|          | Color Settings                 | Sharpness                                                                            | •                                | 50                                                                               |                         |                    |
|          | Display Settings               | Pixel Clock                                                                          | •                                | 50                                                                               |                         |                    |
| Ħ        | Other Settings                 | Phase                                                                                | •                                | 50                                                                               |                         |                    |
| $\star$  | Personalize                    | Reset Display Settings                                                               |                                  |                                                                                  | ^                       |                    |
|          |                                |                                                                                      |                                  |                                                                                  | $\mathbf{\mathbf{v}}$   |                    |
|          |                                |                                                                                      |                                  |                                                                                  | ->                      |                    |
| R        | esolution: 1680 x 1050 @ 60    | )Hz                                                                                  |                                  |                                                                                  | $\mathbf{\times}$       |                    |
|          |                                |                                                                                      | .5:4 או 4:                       | ך-רוחב של התמונה ל-10:10, 3 Wide, 3                                              | שינוי יחס האור          | -<br>וורור 1913 ו- |
|          | . (E2213 עבור) x 105           | 0 1680 אראש 1440 x 900 (עבור 1913) או 1680 גראש                                      | מרבית שנקבעה מ                   | יוון Wide 16:10 אינו נדרש ברזולוציה הנ<br>ע                                      | הכי 🕖                   | (עבוו E2213 בלבד)  |
|          |                                | וא '0' (-). ערך המקסימום הוא '100' ( +).                                             | ערך המינימום ה                   | . כדי להזיז את התמונה שמאלה או ימינה                                             | לחץ 🜑 ו-💟               |                    |
|          |                                | '0' (-). ערך המקסימום הוא '100' (+).                                                 | רך המינימום הוא                  | כדי להזיז את התמונה למעלה ולמטה. ע                                               | 🛇 ו- 🛇                  |                    |
|          |                                | את החדות בין '0' ל-'100'.                                                            | או 💙 כדי לכוון א                 | א לתמונה מראה חד או רך יותר. לחץ 💽                                               | תכונה זו תשווה          |                    |
|          | ה האופטימלי.                   | פותיך. לחץ 💽 ו-💟 כדי לכוון את התמונה למצב                                            | צג בהתאם להעדט                   | ויות שעון פיקסלים ופאזה תוכל לכוון את הז'                                        | בעזרת האפשר             |                    |
|          | ם באמצעות האפשרות פאזה (עדין). | אַ ב-שעון פיקסלים (גס) ולאחר מכן בצע שנית כיווני פ<br>זמינות אך ורק עבור הכניסה VGA. | ת פאזה, השתמש<br>יקסלים וכן פאזה | ו תוצאות משביעות רצון מהשימוש באפשרוו<br>פשרויות מיקום אופקי, מיקום אנכ), שעון פ | אם לא התקבלו<br>האי : 💋 |                    |

בחר באפשרות זו כדי לשחזר את הגדרות ברירת המחדל של התצוגה.

בחר באפשרות זו כדי לכוון את ההגדרות שבתפריט המסך, כגון שפות תפריט המסך, משך הזמן להצגת התפריט וכדומה.

| Dell E  | E1913S                       |                   | Energy U | se                 |              |
|---------|------------------------------|-------------------|----------|--------------------|--------------|
| Ò       | Brightness / Contrast        | Language          | •        | English            |              |
| [•]     | Auto Adjust                  | Menu Transparency | •        | 20                 |              |
|         | Color Settings               | Menu Timer        | Þ        | 30 s               |              |
|         | Display Settings             | Menu Lock         | •        | Unlock             |              |
| ŧ       | Other Settings               | DDC/CI            | •        | Enabl <del>e</del> |              |
| $\star$ | Personalize                  | LCD Conditioning  | •        | Disable            | <b>^</b>     |
|         |                              | Factory Reset     |          | Reset All Settings | $\mathbf{v}$ |
|         |                              |                   |          |                    | →            |
|         | Resolution: 1280 x 1024 @ 60 | OHz               |          |                    | X            |

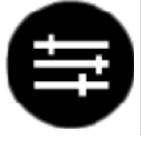

|         |                             |                   |           |                    | _            |
|---------|-----------------------------|-------------------|-----------|--------------------|--------------|
| Dell E1 | 913                         |                   | Energy Us | se                 |              |
| )<br>O  | Brightness / Contrast       | Language          | Þ         | English            |              |
| [+]     | Auto Adjust                 | Menu Transparency | •         | 20                 |              |
| ₽       | Input Sourc <del>e</del>    | Menu Timer        | •         | 30 s               |              |
| *       | Color Settings              | Menu Lock         | •         | Unlock             |              |
|         | Display Settings            | DDC/CI            | Þ         | Enable             |              |
| ÷       | Other Settings              | LCD Conditioning  | •         | Disable            | I            |
| $\star$ | Personalize                 | Factory Reset     |           | Reset All Settings | ^            |
|         |                             |                   |           |                    | $\mathbf{v}$ |
|         |                             |                   |           |                    | →            |
| ۲       | Resolution: 1440 x 900 @ 60 | Hz                |           |                    | $\times$     |
|         |                             |                   |           |                    |              |
|         |                             |                   |           |                    |              |
|         |                             |                   |           |                    |              |
|         |                             |                   |           |                    |              |
|         |                             |                   |           |                    |              |

| Image       English         Image       English         Image       English         Image       20         Image       30 s         Color Settings       Menu Timer       30 s         Color Settings       Menu Lock       Unlock         Display Settings       DDC/Cl       Enable         Color Settings       LCD Conditioning       Disable         Image:       Factory Reset       Reset All Settings         Personalize       Factory Reset       Reset All Settings         Image:       Personalize       Factory Reset       Reset All Settings         Image:       Image:       Image:       Image:       Image:         Image:       Image:       Image:       Image:       Image:       Image:         Image:       Image:                                                                                                    |    |                                  | se                                                                                                    | Use                                 | Energy l                                |                                                            | 13                                     | Dell E221   |
|----------------------------------------------------------------------------------------------------|----|----------------------------------|----------------------------------------------------------------------------------------------------|-------------------------------------|-----------------------------------------|------------------------------------------------------------|----------------------------------------|-------------|
| Imput Source       Menu Transparency       20         Imput Source       Menu Timer       30 s         Color Settings       Menu Lock       Uhlock         Display Settings       DC/CI       Enable         Color Settings       LCD Conditioning       Disable         Personalize       Factory Reset       Reset All Settings         Resolution: 1680 x 1050 @ 60Hz       Imput Source       Imput Source         Imput Source       Imput Source       Imput Source       Imput Source         Imput Source       Factory Reset       Reset All Settings       Imput Source         Imput Source       Imput Source       Imput Source       Imput Source         Imput Source       Factory Reset       Reset All Settings       Imput Source         Imput Source       Imput Source       Imput Source       Imput Source         Imput Source       Imput Source       Imput Source       Imput Source         Imput Source       Imput Source       Imput Source       Imput Source         Imput Source       Factory Reset       Reset All Settings       Imput Source         Imput Source       Imput Source       Imput Source       Imput Source       Imput Source         Imput Source       Imput Source       Imput Source <th></th> <th></th> <th>English</th> <th></th> <th>Þ</th> <th>Language</th> <th>Brightness / Contrast</th> <th>Ð.</th>                                                                                                    |    |                                  | English                                                                                                   |                                     | Þ                                       | Language                                                   | Brightness / Contrast                  | Ð.          |
| Input Source       Menu Timer       30 s                                                                                                    |    |                                  | 20                                                                                                    |                                     | Þ                                       | Menu Transparency                                          | Auto Adjust                            | [+]         |
| Color Settings       Menu Lock       Unlock         □ Display Settings       DDC/CI       Enable         ○ Other Settings       LCD Conditioning       Disable         ✓       Personalize       Factory Reset       Reset All Settings         ✓       Personalize       Factory Reset       Reset All Settings         ✓       Resolution: 1680 x 1050 @ 60Hz       ✓         ✓       Resolution: 1680 x 1050 @ 60Hz       ✓         ✓       Resolution: 1680 x 1050 @ 60Hz       ✓         ✓       Resolution: 1680 x 1050 @ 60Hz       ✓         ✓       Resolution: 1680 x 1050 @ 60Hz       ✓         ✓       Resolution: 1680 x 1050 @ 60Hz       ✓         ✓       Resolution: 1680 x 1050 @ 60Hz       ✓         ✓       Yeth ware name are name are used ware the set on a cop table are used are used                                                                                                    |    |                                  | 30 s                                                                                                    |                                     | Þ                                       | Menu Timer                                                 | Input Source                           | ₽           |
| Display Settings       DDC/CI       ▶ Enable         Image: Display Settings       LCD Conditioning       Disable         Image: Display Settings       Eactory Reset       Reset All Settings         Image: Display Settings       Factory Reset       Reset All Settings       Image: Display Settings         Image: Display Settings       Factory Reset       Reset All Settings       Image: Display Settings         Image: Display Settings       Factory Reset       Reset All Settings       Image: Display Settings         Image: Display Settings       Factory Reset       Reset All Settings       Image: Display Settings         Image: Display Settings       Factory Reset       Reset All Settings       Image: Display Settings         Image: Display Settings       Factory Reset       Reset All Settings       Image: Display Settings         Image: Display Settings       Image: Display Settings       Image: Display Settings       Image: Display Setings         Image: Display Settings       Image: Display Seting Setings       Image: Display Seting Setings       Image: Display Seting Setings         Image: Display Seting Seting Setings       Image: Display Seting Seting Seting Seting Seting Seting Seting Seting Seting Seting Seting Seting Seting Seting Seting Seting Seting Seting Seting Seting Seting Seting Seting Seting Seting Seting Seting Seting Seting Seting Seting Seting Seting Seting Seting Seting Seting Seting Seting Seting Seting Se                                                                                                    |    |                                  | Unlock                                                                                                    |                                     | •                                       | Menu Lock                                                  | Color Settings                         | •           |
| Other Settings       LCD Conditioning       Disable         Image: Conditioning       Disable       Disable         Image: Conditioning       Reset All Settings       Image: Conditioning       Image: Conditioning         Image: Conditioning       Factory Reset       Reset All Settings       Image: Conditioning       Image: Conditioning       Image: Conditio                                                                                                    |    |                                  | Enable                                                                                                    |                                     | ►                                       | DDC/CI                                                     | Display Settings                       |             |
| <ul> <li>★ Personalize</li> <li>Factory Reset</li> <li>Reset All Settings</li> <li>★</li> <li>★</li></ul>                                                                                                    |    |                                  | Disable                                                                                                   |                                     | •                                       | LCD Conditioning                                           | Other Settings                         | ŧ           |
| <ul> <li>Resolution: 1680 x 1050 @ 60Hz</li> <li>בעזרת אפשרות זו תוכל לשנות את שפת תפריט המסך לאחת משמונה שפות: אנגלית, ספרדית, צרפתית, גרמנית, פורטוגזית ברזיל, רוסית, סינית מפושטת ויפנית.</li> <li>בעזרת אפשרות זו תוכל לטון את רקע תפריט המסך מעמום לשקוף.</li> <li>קובע את משך הזמן שבו תפריט המסך יוצג לאחר לחיצה על אחד מלחצני הצג.</li> <li>קובע את משך הזמן שבו תפריט המסך יוצג לאחר לחיצה על אחד מלחצני הצג.</li> <li>קובע את משך הזמן שבו תפריט המסך יוצג לאחר לחיצה על אחד מלחצני הצג.</li> <li>קובע את משך הזמן שבו תפריט המסך יוצג לאחר לחיצה על אחד מלחצני הצג.</li> <li>קובע את משך הזמן שבו תפריט המסך יוצג לאחר לחיצה על אחד מלחצני הצג.</li> <li>את משך הזמן שבו תפריט המסך נעול, לחיצה על אחד מלחצני הצג.</li> <li>את משך סד שנית בבורה, המשתמש אינו יכול לבצע כיוונים. כל המקשים יינעלו פרט למקש סיד.</li> <li>את תפריט מסך נעול, לחיצה על לחצן התפריט תגרום למעבר ישירות אל הגדרות תפריט המסך, כאשר האפשרות 'נעילת תפריט מסך' נבחרה מראש. לחץ והחזק את הלה לההגדרות הפריט המסך, כאשר האפשרות 'נעילת תפריט מסך' נבחרה מראש. לחץ והחזק את הלה לההגדרות הפריט המסך, כאשר האפשרות 'נעילת תפריט מסך' נבחרה מראש. לחץ והחזק את הלה לההגדרות הפריט המסך, כאשר האפשרות 'נעילת תפריט מסך' נבחרה מראש. לחץ והחזק את הלה לההגדרות הפריט המסך, כאשר האפשרות 'נעילת תפריט מסך' נבחרה מראש. לחץ והחזק את הלה להמים למשף סיד.</li> </ul>                                                                                                    |    | <b>^</b>                         | Reset All Settings                                                                                        |                                     |                                         | Factory Reset                                              | Personalize                            | *           |
| <ul> <li><b>Resolution: 1680 x 1050 @ 60Hz</b></li> <li>בעזרת אפשרות זו תוכל לשנות את שפת תפרט המסך לאחת משמונה שפות: אנגלית, ספרדית, צרפתית, גרמנית, פורטוגזית ברזיל, רוסית, סינית מפושטת ויפנית.</li> <li>בעזרת אפשרות זו תוכל לשוון את רקע תפריט המסך לאחת משמונה שפות: אנגלית, ספרדית, צרפתית, גרמנית, פורטוגזית ברזיל, רוסית, סינית מפושטת ויפנית.</li> <li>קובע את משך הזמן שבו תפריט המסך יוצג לאחר לחיצה על אחד מלחצני הצג.</li> <li>קובע את משך הזמן שבו תפריט המסך יוצג לאחר לחיצה על אחד מלחצני הצג.</li> <li>קובע את משך הזמן שבו תפריט המסך יוצג לאחר לחיצה על אחד מלחצני הצג.</li> <li>לחץ ערי או על עדי להזיז את המחוון בצעדים של 1 שניות, מ-5 ועד 60 שניות.</li> <li>כאשר האפשרות בבחרה, המשתמש אינו יכול לבצע כיוונים. כל המקשים יינעלו פרט למקש עריים.</li> <li>אם תפריט המסך נעול, לחיצה על לחצן התפריט תגרום למעבר ישירות אל הגדרות תפריט המסך, כאשר האפשרות 'נעילת תפריט מסך' נבחרה מראש. לחץ והחזק את הלה למשך 10 שניות כדי לשחרר את הצג וכדי לאפשר בישית מות.</li> <li>אם תפריט במסך נעול, לחיצה על לחצן התפריט תגרום למעבר ישירות אל הגדרות תפריט המסך, כאשר האפשרות 'נעילת תפריט מסך' נבחרה מראש. לחץ והחזק את הלה למשך 10 שניות כדי לשחרר את הצג וכדי לאפטר בישית משתמש אל כל ההגדרות הישימות.</li> <li>אם תפרט במסך נעול, לחיצה על לחצן התפריט משתמש אל כל ההגדרות הפיטות.</li> <li>אם תפרט במסך ובחרה תהצג וכדי לאפשר בישית משתמש אל כל ההגדרות הישימות.</li> </ul>                                                                                                    |    |                                  |                                                                                                    |                                     |                                         |                                                            |                                        |             |
| <ul> <li>Exit A set of the set of the s</li></ul> |    | →                                |                                                                                                    |                                     |                                         |                                                            |                                        |             |
| בעזרת אפשרות זו תוכל לשנות את שפת תפריט המסך לאחת משמונה שפות: אנגלית, ספרדית, צרפתית, גרמנית, פורטוגזית ברזיל, רוסית, סינית מפושטת ויפנית.<br>בעזרת אפשרות זו תוכל לכוון את רקע תפריט המסך מעמום לשקוף.<br>קובע את משך הזמן שבו תפריט המסך יוצג לאחר לחיצה על אחד מלחצני הצג.<br>לחץ 🏵 או 🏵 כדי להזיז את המחוון בצעדים של 1 שניות, מ-5 ועד 60 שניות.<br>כמשר האפשרות נבחרה, המשתמש אינו יכול לבצע כיוונים. כל המקשים יינעלו פרט למקש 🂽<br>: אם תפריט המסך נעול, לחיצה על לחצן התפריט תגרום למעבר ישירות אל הגדרות תפריט המסך, כאשר האפשרות 'נעילת תפריט מסך' נבחרה מראש. לחץ והחזק את הלר<br>למשך 10 שניות כדי לשחרר את הצג וכדי לאפשר גישת משתמש אל כל ההגדרות הפריט המסך, כאשר האפשרות 'נעילת תפריט מסך' נבחרה מראש. לחץ והחזק את הלר<br>למשך 10 שניות כדי לשחרר את הצג וכדי לאפשר גישת משתמש אל כל ההגדרות הישימות.<br>וברירת מחדל): ממטב את ביצועי הצג ומשפר את חוויית הלקוח.                                                                                                    |    | $\mathbf{x}$                     |                                                                                                    |                                     |                                         | )Hz                                                        | esolution: 1680 x 1050 @ 60            | c Re        |
| קובע את משך הזמן שבו תפריט המסך יוצג לאחר לחיצה על אחד מלחצני הצג.<br>לחץ ♦ או ♦ כדי להזיז את המחוון בצעדים של 1 שניות, מ-5 ועד 60 שניות.<br>כאשר האפשרות נבחרה, המשתמש אינו יכול לבצע כיוונים. כל המקשים יינעלו פרט למקש ●.<br>אם תפריט המסך נעול, לחיצה על לחצן התפריט תגרום למעבר ישירות אל הגדרות תפריט המסך, כאשר האפשרות 'נעילת תפריט מסך' נבחרה מראש. לחץ והחזק את הלח<br>למשך 10 שניות כדי לשחרר את הצג וכדי לאפשר גישת משתמש אל כל ההגדרות הישימות.<br>למשך 10 שניות כדי לשחרר את הצג וכדי לאפשר גישת משתמש אל כל ההגדרות הישימות.<br>(ברירת מחדל): ממטב את ביצועי הצג ומשפר את חוויית הלקוח.<br>ברירת מחדל): ממטב את ביצועי הצג ומשפר את חוויית הלקוח.                                                                                                    |    | בעזרת אפשרות<br>בעזרת אפשרות     | זו תוכל לשנות את שפת תפריט המסך לאח:<br>זו תוכל לכוון את רקע תפריט המסך מעמום:                            | לאחת<br>מום ל                       | משמונה שפות<br>שקוף.                    | : אנגלית, ספרדית, צרפתית, גרמנית, פורטוגזית                | ברזיל, רוסית, סינית מפושטת ויפנית.     |             |
| לחץ ♥ או ♥ כדי להזיז את המחוון בצעדים של 1 שניות, מ-5 ועד 60 שניות.<br>כאשר האפשרות נבחרה, המשתמש אינו יכול לבצע כיוונים. כל המקשים יינעלו פרט למקש €<br>אם תפריט המסך נעול, לחיצה על לחצן התפריט תגרום למעבר ישירות אל הגדרות תפריט המסך, כאשר האפשרות 'נעילת תפריט מסך' נבחרה מראש. לחץ והחזק את הלו<br>למשך 10 שניות כדי לשחרר את הצג וכדי לאפשר גישת משתמש אל כל ההגדרות הישימות.<br>למשך 10 שניות כדי לשחרר את הצג וכדי לאפשר גישת משתמש אל כל ההגדרות הישימות.<br>למשך 10 שניות כדי לשחרר את הצג וכדי לאפשר גישת משתמש אל כל ההגדרות הישימות.<br>ברירת מחדל): ממטב את ביצועי הצג ומשפר את חוויית הלקוח.<br>ברירת מחדל): ממטב את ביצועי הצג ומשפר את חוויית הלקוח.<br>מבטל את האפשרות 10/CI ומציג את ההודעה הבאה.                                                                                                    |    | קובע את משך ו                    | זזמן שבו תפריט המסך יוצג לאחר לחיצה על                                                                    | ז על א                              | אחד מלחצני הצג                          |                                                            |                                        |             |
| כאשר האפשרות נבחרה, המשתמש אינו יכול לבצע כיוונים. כל המקשים יינעלו פרט למקש 🎱.<br>: אם תפריט המסך נעול, לחיצה על לחצן התפריט תגרום למעבר ישירות אל הגדרות תפריט המסך, כאשר האפשרות 'נעילת תפריט מסך' נבחרה מראש. לחץ והחזק את הלו<br>למשך 10 שניות כדי לשחרר את הצג וכדי לאפשר גישת משתמש אל כל ההגדרות הישימות.<br>'Display Data Channel/Command Interface) DDC/CI' מאפשר לתוכנה במחשב לכוון את הגדרות התצוגה כגון בהירות, איזון צבעים וכדומה.<br>'ברירת מחדל): ממטב את ביצועי הצג ומשפר את חוויית הלקוח.<br>'ברירת מחדל): ממטב את ביצועי הצג ומשפר את חוויית הלקוח.                                                                                                    |    | 🕑 לחץ 🌄 או                       | כדי להזיז את המחוון בצעדים של 1 שניות                                                                     | יניות,                              | מ-5 ועד 60 ש                            | ניות.                                                      |                                        |             |
| אם תפריט המסך נעול, לחיצה על לחצן התפריט תגרום למעבר ישירות אל הגדרות תפריט המסך, כאשר האפשרות 'נעילת תפריט מסך' נבחרה מראש. לחץ והחזק את הלר למשך 10 שניות כדי לשחרר את הצג וכדי לאפשר גישת משתמש אל כל ההגדרות הישימות.<br>למשך 10 שניות כדי לשחרר את הצג וכדי לאפשר גישת משתמש אל כל ההגדרות הישימות.<br>'Display Data Channel/Command Interface) DDC/Cl' מאפשר לתוכנה במחשב לכוון את הגדרות התצוגה כגון בהירות, איזון צבעים וכדומה.<br>(ברירת מחדל): ממטב את ביצועי הצג ומשפר את חוויית הלקוח.<br>מבטל את האפשרות DCC/Cl ומציג את ההודעה הבאה.                                                                                                    |    | כאשר האפשרוו<br>ע                | נ נבחרה, המשתמש אינו יכול לבצע כ                                                                          | צע כיוו                             | ונים. כל המקשי                          | ם יינעלו פרט למקש 🕑 .                                      |                                        |             |
| 'Display Data Channel/Command Interface) DDC/Cl') מאפשר לתוכנה במחשב לכוון את הגדרות התצוגה כגון בהירות, איזון צבעים וכדומה.<br>(ברירת מחדל): ממטב את ביצועי הצג ומשפר את חוויית הלקוח.<br>מבטל את האפשרות DCC/Cl ומציג את ההודעה הבאה.                                                                                                    |    | אנ :<br>למשך 10 שניו             | ם תפריט המסך נעול, לחיצה על לחצן התפר<br>ות כדי לשחרר את הצג וכדי לאפשר גישת מ <i>ו</i>                   | תפריט<br>ת משו                      | ו תגרום למעבר<br>תמש אל כל ההו          | ישירות אל הגדרות תפריט המסך, כאשר האפשרוו<br>דרות הישימות. | נ 'נעילת תפריט מסך' נבחרה מראש. לחץ וו | החזק את הלח |
|                                                                                                    | DD | ce) DDC/Cl'<br>ברירו)<br>מבטל א: | Data Channel/Command Interfa<br>ת מחדל): ממטב את ביצועי הצג ומשפר את<br>את האפשרות DCC/Cl ומציג את ההודעה | ay Da<br>את ח <sup>י</sup><br>עה הו | Displa')' מאפע<br>זוויית הלקוח.<br>באה. | ור לתוכנה במחשב לכוון את הגדרות התצוגה כגון נ              | הירות, איזון צבעים וכדומה.             |             |
|                                                                                                    |    |                                  |                                                                                                    | עוזיי                               |                                         |                                                            |                                        |             |
|                                                                                                    |    |                                  |                                                                                                    |                                     |                                         |                                                            |                                        |             |
|                                                                                                    |    |                                  |                                                                                                    |                                     |                                         |                                                            |                                        |             |

|           | The function of adjusting display setting using PC application will be disabled.                                                                                                    |
|-----------|----------------------------------------------------------------------------------------------------|
|           | Do you wish to disable DDC/CI function?                                                                                                    |
|           | No                                                                                                    |
|           |                                                                                                    |
|           | Yes                                                                                                    |
|           |                                                                                                    |
|           |                                                                                                    |
|           | עזרת תכונה זו תוכל להפחית מקרים של תמונה "תקועה".                                                                                                    |
| מסוגלת לת | ם "נתקעת" תמונה בתצוגה, בחר באפשרות כדי להעלים תמונה "תקועה". פעולת התכונה ביטול צריבה עשויה להימשך זמן מה. התכונה צריבת תמונה אינה<br>מורים של תמונה צרובה.<br>עם : השתמש בתכונה צריבת תמונה רק אם ישנה בעיה של תמונה "תקועה". |
|           | דעת האזהרה הבאה תוצג פעם אחת לאחר בחירה באפשרות "אפשר מניעת צריבה".                                                                                                    |
|           |                                                                                                    |
| D         | ell E1913S / E1913 / E2213                                                                                                    |
|           |                                                                                                    |
|           | This feature will help reduce minor cases of image retention. Depending on                                                                                                    |
|           | the degree of retention, the program may take some time to run.                                                                                                    |
|           | Do you wish to continue?                                                                                                    |
| 1         | No                                                                                                    |
|           | Vee                                                                                                    |
|           | Tes de la companya de la companya de la companya de la companya de la companya de la companya de la companya de                                                                                                    |
|           |                                                                                                    |

מחזיר את הגדרות תפריט המסך לברירות המחדל.

בחר באפשרות זו כדי לקבע שני לחצני קיצור.

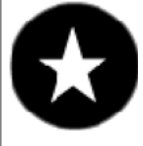

| Dell E    | 1913S                       |                   | Energy I | Jse                 |   |
|-----------|-----------------------------|-------------------|----------|---------------------|---|
| Ð         | Brightness / Contrast       | Shortcut Key 1    | •        | Preset Modes        |   |
| •         | Auto Adjust                 | Shortcut Key 2    | ►        | Brightness/Contrast |   |
| :         | Color Settings              | Reset Personalize |          |                     |   |
|           | Display Settings            |                   |          |                     |   |
| ŧ         | Other Settings              |                   |          |                     |   |
| *         | Personalize                 |                   |          |                     | ^ |
|           |                             |                   |          |                     | V |
|           |                             |                   |          |                     | ⊢ |
| <b>()</b> | Resolution: 1280 x 1024 @ 6 | OHz               |          |                     | × |

| Dell E     | 1913                        |                   | Energy Use |                     |
|------------|-----------------------------|-------------------|------------|---------------------|
| Ð,         | Brightness / Contrast       | Shortcut Key 1    | •          | Preset Modes        |
| •          | Auto Adjust                 | Shortcut Key 2    | Þ          | Brightness/Contrast |
| Ð          | Input Source                | Reset Personalize |            |                     |
|            | Color Settings              |                   |            |                     |
|            | Display Settings            |                   |            |                     |
| Ħ          | Other Settings              |                   |            |                     |
| $\star$    | Personalize                 |                   |            |                     |
|            |                             |                   |            |                     |
|            |                             |                   |            |                     |
| <b>(</b> ) | Resolution: 1440 x 900 @ 60 | Hz                |            |                     |
|            |                             |                   |            |                     |
|            |                             |                   |            |                     |
|            |                             |                   |            |                     |
|            |                             |                   |            |                     |

| Dell        | E2213                       |                   | Energy Us | e                   |              |
|-------------|-----------------------------|-------------------|-----------|---------------------|--------------|
| Ð           | Brightness / Contrast       | Shortcut Key 1    | ►         | Preset Modes        |              |
| <b>[+</b> ] | Auto Adjust                 | Shortcut Key 2    | •         | Brightness/Contrast |              |
| Ð           | Input Source                | Reset Personalize |           |                     |              |
| :           | Color Settings              |                   |           |                     |              |
|             | Display Settings            |                   |           |                     |              |
| 투           | Other Settings              |                   |           |                     |              |
| -*          | Personalize                 |                   |           |                     | ^            |
|             |                             |                   |           |                     | $\mathbf{v}$ |
|             |                             |                   |           |                     | →            |
|             | Resolution: 1680 x 1050 @ 6 | 0Hz               |           |                     | ×            |

המשתמש יכול לבחור בין האפשרויות "מצבים קבועים מראשs", "בהירות/ניגודיות", "כיוון אוטומטי", "את כניסה" (עבור E1913 וכן E2213 בלבד), "יחס גובה/רוחב" () (עבור E1913 וכן E2213 בלבד), "יחס גובה/רוחב" () (עבור E1913 וכן E2213 בלבד) ולקבוע את האפשרות הרצויה כמקש קיצור.

1

| Dell E1913S Energy Use |                              |                   |                     |   |
|------------------------|------------------------------|-------------------|---------------------|---|
| Ð                      | Brightness / Contrast        | Shortcut Key 1    | ✓ Preset Modes      |   |
| [+]                    | Auto Adjust                  | Shortcut Key 2    | Brightness/Contrast |   |
| ••                     | Color Settings               | Reset Personalize | Auto Adjust         |   |
|                        | Display Settings             |                   |                     |   |
| ŧ                      | Other Settings               |                   |                     |   |
| $\star$                | Personalize                  |                   |                     | ^ |
|                        |                              |                   |                     | V |
|                        |                              |                   |                     | ↑ |
| (@)                    | Resolution: 1280 x 1024 @ 66 | OHz               |                     | Ð |

| Dell E1913 Energy Use                                          |
|----------------------------------------------------------------|
| D- Brightness / Contrast Shortcut Key 1 - Preset Modes         |
| Auto Adjust         Shortcut Key 2         Brightness/Contrast |
| → Input Source Reset Personalize Auto Adjust                   |
| Color Settings Input Source                                    |
| Display Settings Aspect Ratio                                  |
| ther Settings                                                  |
| + Personalize                                                  |
|                                                                |
|                                                                |
| Resolution: 1440 x 900 @ 60Hz                                  |
|                                                                |

| Dell E2213     | 5                                   | E                                                    | nergy Use                                                                                 |                                |
|----------------|-------------------------------------|------------------------------------------------------|-------------------------------------------------------------------------------------------|--------------------------------|
| <b>O</b>       | Brightness / Contrast               | Shortcut Key 1                                       | ✓ Preset Modes →                                                                          |                                |
| [+]            | Auto Adjust                         | Shortcut Key 2                                       | Brightness/Contrast                                                                       |                                |
| ₽              | Input Sourc <del>e</del>            | Reset Personalize                                    | Auto Adjust                                                                               |                                |
| *              | Color Settings                      |                                                      | Input Source 🕨 🕨                                                                          |                                |
|                | Display Settings                    |                                                      | Aspect Ratio                                                                              |                                |
| Ħ              | Other Settings                      |                                                      |                                                                                           |                                |
| *              | Personalize                         |                                                      |                                                                                           |                                |
|                |                                     |                                                      |                                                                                           |                                |
|                |                                     |                                                      |                                                                                           | →                              |
| Res            | olution: 1680 x 1050 @ 60           | OHz                                                  |                                                                                           | 5                              |
| עבור 1913 () ( | וכן E2213 בלבד), "יחס גובה /רוחב" B | בינגודיות", "כיוון אוטומטי", "את כניסה" (עבור 1913)/ | לבחור בין האפשרויות "מצבים קבועים מראש", "בהירות'<br>ולקבוע את האפשרות הרצויה כמקש קיצור. | המשתמש יכול י<br>1 E2213 בלבד) |
|                |                                     |                                                      | של מקש הקיצור להגדרת ברירת המחדל שלו.                                                     | מאפשר שחזור                    |
|                |                                     |                                                      |                                                                                           |                                |

: אם הצג אינו תומך ברזולוציה מסוימת, תוצג ההודעה הבאה

:E1913S

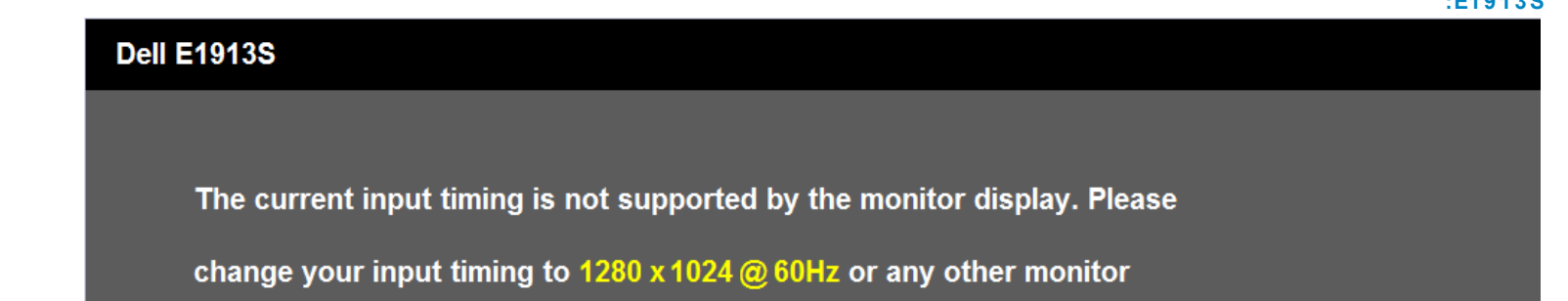

## Dell E1913

The current input timing is not supported by the monitor display. Please change your input timing to 1440 x 900 @ 60Hz or any other monitor listed timing as per the monitor specifications. :E2213 Dell E2213 The current input timing is not supported by the monitor display. Please change your input timing to 1680 x 1050 @ 60Hz or any other monitor listed timing as per the monitor specifications. .

הצג אינו מצליח להסתנכרן עם האות שמגיע מהמחשב. ראה סעיף <u>מפרט צג</u> לקבלת טווחי התדר האופקי והאנכי בהם תומך הצג. המצב הרצוי הינו 1024x1280 (עבור E1913S) או 900x1440 (עבור E1913S) או 1050x1680 (עבור E2213).

ההודעה הבאה תוצג לפני ביטול של האפשרות DDC/CI.

# Dell E1913S / E1913 / E2213

The function of adjusting display setting using PC application will be disabled.

Do you wish to disable DDC/Cl function?

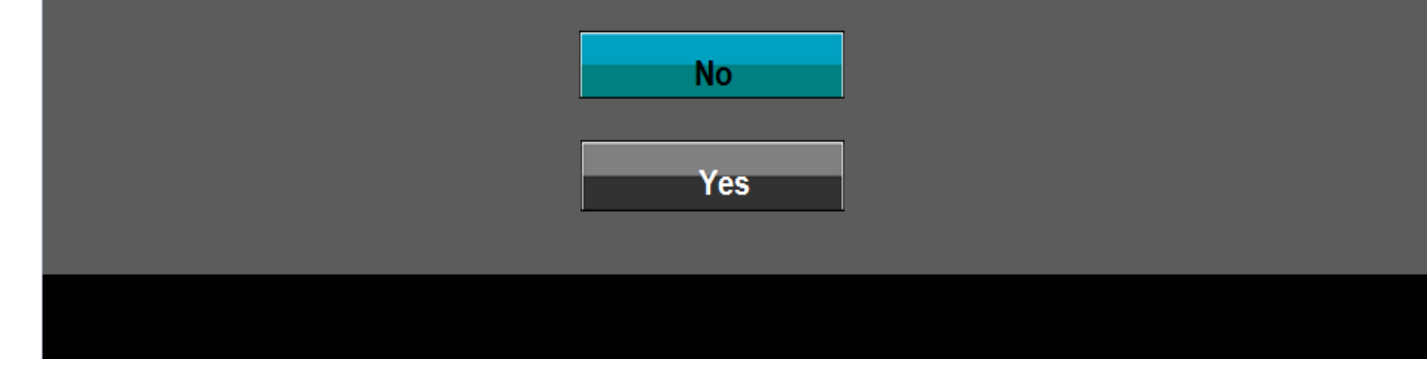

: כשהצג עובר למצב חיסכון בצריכת חשמל, תוצג ההודעה הבאה

| Dell E1913S / E1913 / E2213 |  |
|-----------------------------|--|
|                             |  |
| Entering Power Save Mode.   |  |
|                             |  |
| ( <sup>(1)</sup> )          |  |

. הפעל את המחשב ואת הצג כדי לגשת אל <u>תפריט המסך</u>

אם תלחץ על לחצן כלשהו פרט ללחצן ההפעלה, ההודעות הבאות תוצגנה כתלות בכניסה הנבחרת:

## Dell E1913S

There is no signal coming from your computer. Press any key on the keyboard or move the mouse to wake it up.

### O

.

## Dell E1913 / E2213

There is no signal coming from your computer. Press any key on the keyboard or move the mouse to wake it up. If there is no display, press the monitor button now to select the correct input source on the On-Screen-Display menu.

אם לא יהיה שינוי.

5

אם כבל DVI או VGA אינו מחובר, תוצג תיבת דו שיח צפה דומה לזו שבהמשך. הצג יעבור

| Dell E1913S / E1913 / E2213                            |
|--------------------------------------------------------|
| No VGA Cable                                           |
| The display will go into Power Save Mode in 5 minutes. |
|                                                        |
|                                                        |
|                                                        |
| Dell E1913 / E2213                                     |
| No DVI-D Cable                                         |
| The display will go into Power Save Mode in 5 minutes. |
|                                                        |
|                                                        |

לפרטים נוספים, ראה סעיף <u>פתרון תקלות</u> .

כדי לקבוע את הרזולוציה המרבית עבור הצג :

:Windows® 7 או Windows Vista

- לחץ לחיצה ימנית בשולחן העבודה ובחר באפשרות
  - . לחץ
- 3. העבר את המחוון ימינה על ידי לחיצה והחזקה של לחצן העכבר השמאלי, וכוון את רזולוציית המסך כך שתהיה 1024x1280 (עבור E1913) או 900x1440 (עבור E1913).
  - . לחץ **OK** ( ).

אם אינך רואה את האפשרות 1024x1280 (עבור 1913S) או 900x1440 (עבור 1913) או 1050x1680 (עבור 1913S), ייתכן שיהיה עליך לעדכן את מנהל ההתקן של כרטיס המסך. כתלות במחשב, בצע את אחת הפעולות הבאות.

: Dell אם יש ברשותך מחשב שולחני או נייד של

גלוש לאתר support.dell.com, הזן את תגית השירות שקיבלת, והורד את מנהל ההתקן העדכני עבור כרטיס המסך שלך.

: (נייד או שולחני) Dell אם המחשב שברשותך אינו מתוצרת

- גלוש לאתר התמיכה של המחשב והורד את מנהלי ההתקן העדכניים של כרטיס המסך.
  - גלוש לאתר האינטרנט של כרטיס המסך והורד את מנהלי ההתקן העדכניים.

## **Dell Soundbar-**

Dell Soundbar היא מערכת סטריאופונית שניתן להרכיב על צגי Dell השטוחים. ל-soundbar מתג הפעלה/כיבוי ובורר עוצמה עגול המאפשר לכוון את העוצמה הכוללת במערכת, נורית לחיווי פעולה ושני שקעים לאוזניות.

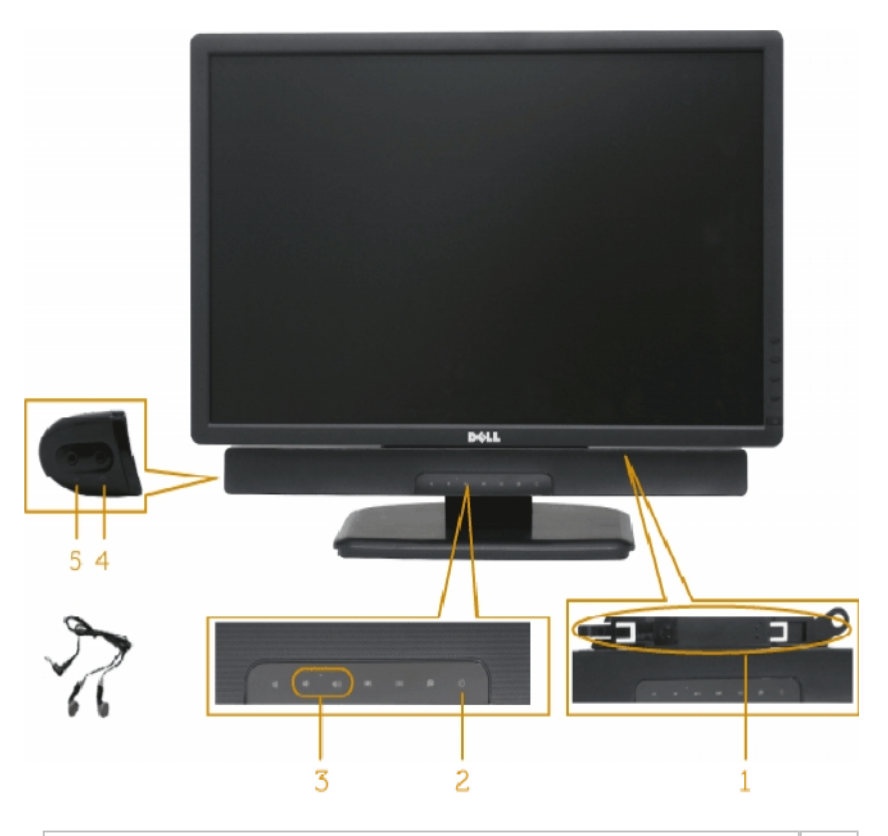

| 1. מ | מנגנון החיבור     |
|------|-------------------|
| 2 ב  | בקרת /חיווי הפעלה |
| .3   | בקרת עוצמה        |
| ю.4  | כניסת שמע         |
| 5. ש | שקע אוזניות       |

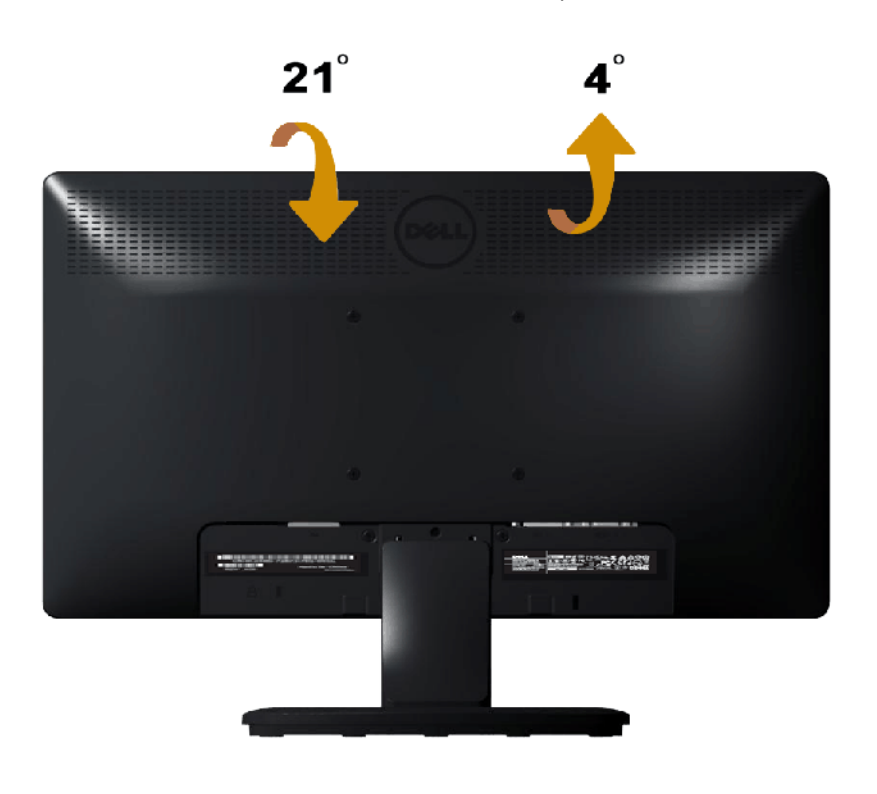

בעזרת מכלול המעמד תוכל להטות את הצג לקבלת זווית הצפייה הנוחה ביותר.

בסיס המעמד מגיע כשהוא מנותק מהצג.

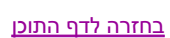

IJ

# Dell™ E1913S/ E1913/ E2213

- בדיקה עצמית 🎱
- אבחון מובנה 🤍
- בעיות שכיחות 🎱

⚠

- בעיות ספציפיות של המוצר 🎱
- <u>Dell Soundbar-בעיות ב</u>

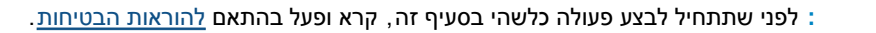

הצג שברשותך כולל תכונת בדיקה עצמית אשר מוודאת כי הוא פועל בצורה תקינה. אם הצג והמחשב מחוברים בצורה תקינה אך המסך נשאר חשוך, הפעל את הבדיקה העצמית של הצג באמצעות ביצוע של הפעולות הבאות :

- כבה את המחשב ואת הצג.
- נתק את כבל הווידאו מגב המחשב. להבטחת תוצאה מוצלחת של הבדיקה העצמית, נתק את המחבר האנלוגי של E1913S. ב-E1913 וכן E2213, נתק את המחברים הדיגיטלי (מחבר לבן) והאנלוגי (מחבר כם הדיגיטלי (מחבר לבן) והאנלוגי (מחבר כם הדיגיטלי (מחבר לבן) והאנלוגי (מחבר כם הדיגיטלי (מחבר לבן) והאנלוגי (מחבר כם הדיגיטלי (מחבר לבן) והאנלוגי (מחבר כם הדיגיטלי (מחבר לבן) והאנלוגי (מחבר כם הדיגיטלי (מחבר לבן) והאנלוגי (מחבר כם הדיגיטלי (מחבר לבן) והאנלוגי (מחבר כם הדיגיטלי (מחבר לבן) והאנלוגי (מחבר כם הדיגיטלי (מחבר לבן) והאנלוגי (מחבר כם הדיגיטלי (מחבר לבן) וביגיטלי (מחבר לבן) והאנלוגי (מחבר כם הדיגיטלי (מחבר לבן) בי כחול) מגב המחשב.
  - הדלק את הצג.

תיבת הדו-שיח הצפה תוצג (על רקע שחור) אם הצג פועל ואינו מזהה אות וידיאו. במצב בדיקה עצמית, נורית ההפעלה תהיה כחולה. כמו כן, כתלות בכניסה הנבחרת, אחת מתיבות הדו שיח הבאות תוצגנה.

|    | Dell E1913S / E1913 / E2213                            |
|----|--------------------------------------------------------|
|    | No VGA Cable                                           |
|    | The display will go into Power Save Mode in 5 minutes. |
|    |                                                        |
| או |                                                        |

| Dell E1913 / E2213                                     |  |
|--------------------------------------------------------|--|
| No DVI-D Cable                                         |  |
| The display will go into Power Save Mode in 5 minutes. |  |
|                                                        |  |
|                                                        |  |
|                                                        |  |

5

אם לא יהיה שינוי.

- 4. תיבה זו מוצגת בזמן פעולה רגיל של המערכת כאשר כבל הווידאו מתנתק או ניזוק. הצג יעבור
  - 5. כבה את הצג וחבר בחזרה את כבל הווידאו; לאחר מכן, הדלק את הצג ואת המחשב.
    - אם המסך עדיין חשוך, בדוק את כרטיס המסך ואת המחשב. הצג תקין.
      - IJ

.Component-ו S-Video, Composite וידאו S-Video, Composite ו- אינה זמינה במצבי וידאו

לצג כלי אבחון מובנה בעזרתו תוכל לבדוק אם אופן הפעולה החריג בו נתקלת קשור בצג או במחשב ובכרטיס המסך שלו.

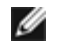

תוכל להפעיל את האבחון הפנימי רק כאשר כבל הווידאו מנותק והצג:

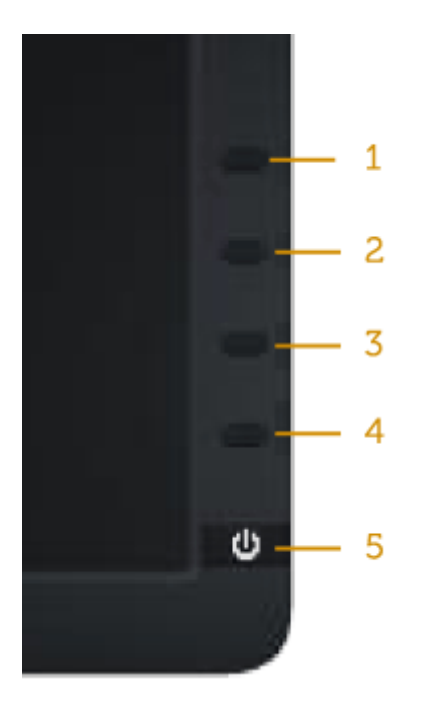

להפעלת האבחון המובנה :

- 1. ודא שהמסך נקי (אין עליו חלקיקי אבק).
- 2. נתק את כבל/י הווידאו שבגב המחשב או הצג. כעת הצג יעבור למצב בדיקה עצמית.
- 5. לחץ והחזק בו זמנית את 1 ואת 4 בפנל הקדמי למשך שתי שניות. כעת יוצג מסך אפור.
  - 4. בדוק בעיון את המסך ונסה לאתר חריגות.
  - לחץ שנית על 4 שבפנל הקדמי. צבע המסך ישתנה לאדום.
    - 6. בדוק את התצוגה ונסה לאתר חריגות.
  - 7. חזור על שלבים 5 ו-6 ובדוק את התצוגה בצבעים ירוק, כחול, שחור, לבן ובמסכי הטקסט.

.4 הבדיקה תסתיים כאשר יופיע המסך הלבן. ליציאה, לחץ פעם נוספת על

אם לא זיהית חריגות במסך כאשר השתמשת בכלי האבחון המובנה, הצג תקין. בדוק את כרטיס המסך ואת המחשב.

הטבלה הבאה מכילה מידע כללי לגבי בעיות שכיחות בצג ופתרונות אפשריים.

| <ul> <li>ודא שכבל הווידאו מחובר היטב בין הצג למחשב.</li> </ul>                       | אין תמונה               | אין תמונה / נורית ההפעלה כבויה 🛛 |
|--------------------------------------------------------------------------------------|-------------------------|----------------------------------|
| <ul> <li>חבר התקן חשמלי אחר לשקע החשמל שבקיר כדי לבדוק אם הוא פועל כשורה.</li> </ul> |                         |                                  |
| <ul> <li>ודא שלחצן ההפעלה אינו לחוץ.</li> </ul>                                      |                         |                                  |
| <ul> <li>הגבר את הבהירות ואת הניגודיות מתפריט המסך.</li> </ul>                       | אין תמונה או אין בהירות | אין תמונה / נורית ההפעלה דולקת 🛛 |
| <ul> <li>בצע בדיקה עצמית לצג.</li> </ul>                                             |                         |                                  |

| <ul> <li>בדוק אם ישנם פינים עקומים או שבורים במחבר כבל הווידאו.</li> <li>ודא שמקור אות הכניסה הנכון נבחר על ידי בחירה בתפריט <u>בחירת מקור אות כניסה</u>.</li> </ul>                                                                                                    |                                    |                       |
|----------------------------------------------------------------------------------------------------|------------------------------------|-----------------------|
| <ul> <li>בצע כיוון אוטומטי באמצעות תפריט המסך.</li> <li>כוון את בקרות הפאזה ושעון הפיקסלים באמצעות תפריט המסך.</li> <li>אל תשתמש בכבלי הארכה לווידאו.</li> <li>אפס את הצג להגדרות ברירת המחדל.</li> <li>שנה את רזולוציית הווידאו ליחס גובה -רוחב נכון (16:10).</li> </ul>                                                                                                    | התמונה מעורפלת, מטושטשת או כפולה   | מיקוד גרוע            |
| <ul> <li>בצע כיוון אוטומטי באמצעות תפריט המסך.</li> <li>כוון את בקרות הפאזה ושעון הפיקסלים באמצעות תפריט המסך.</li> <li>אפס את הצג להגדרות ברירת המחדל.</li> <li>בדוק את תנאי הסביבה.</li> <li>שנה את מיקום הצג ובדוק אותו בחדר אחר.</li> </ul>                                                                                                    | תמונה גלית או תנועה עדינה          | וידאו רועד /קופץ      |
| <ul> <li>הדלק וכבה את הצג.</li> <li>פיקסלים שכבויים תמידית הם פגם טבעי שעשוי להתקיים בטכנולוגיית LCD.</li> </ul>                                                                                                    | נקודות במסך ה-LCD                  | פיקסלים חסרים         |
| למידע נוסף אודות איכות הצגים ומדיניות הפיקסלים של Dell, גלוש לאתר התמיכה של Dell בכתובת : <u>support.dell.com</u> .<br><ul> <li>הדלק וכבה את הצג.</li> <li>פיקסלים שכבויים תמידית הם פגם טבעי שעשוי להתקיים בטכנולוגיית LCD.</li> </ul>                                                                                                    | נקודות בהירות במסך ה-LCD           | פיקסלים "תקועים"      |
| למידע נוסף אודות איכות הצגים ומדיניות הפיקוסלים של חשכו, גלוש לאות התמיכה של חשכו בכתובת .<br>אפס את הצג להגדרות ברירת המחדל .<br>כיוון אוטומטי באמצעות תפריט המסך .<br>כוון את הבהירות ואת הניגודיות מתפריט המסך .                                                                                                    | התמונה עמומה או בהירה מדי          | בעיות בהירות          |
| <ul> <li>אפס את הצג להגדרות ברירת המחדל.</li> <li>כיוון אוטומטי באמצעות תפריט המסך.</li> <li>כוון את הבהירות ואת הניגודיות מתפריט המסך.</li> <li>כוון את הבהירות ואת הניגודיות 'DVI'. ביווני המיקום אינם זמינים</li> </ul>                                                                                                    | המסך אינו ממורכז                   | עיוות גיאומטרי        |
| <ul> <li>אפס את הצג להגדרות ברירת המחדל.</li> <li>בצע כיוון אוטומטי באמצעות תפריט המסך.</li> <li>כוון את בקרות הפאזה ושעון הפיקסלים באמצעות תפריט המסך.</li> <li>בצע בדיקה עצמית לצג כדי ובדוק אם הקווים מופיעים גם במצב בדיקה עצמית.</li> <li>בדוק אם ישנם פינים עקומים או שבורים במחבר כבל הווידאו.</li> </ul>                                                                                | מופיע קו אחד או מספר קווים במסך    | קווים אופקיים /אנכיים |
| <ul> <li>אפס את הצג להגדרות ברירת המחדל.</li> <li>בצע כיוון אוטומטי באמצעות תפריט המסך.</li> <li>בצע כיוון אוטומטי באמצעות תפריט המסך.</li> <li>כוון את בקרות הפאזה ושעון הפיקסלים באמצעות תפריט המסך.</li> <li>בצע בדיקה עצמית לצג כדי ובדוק אם המסך המעורבל מופיע גם במצב בדיקה עצמית.</li> <li>בדוק אם ישנם פינים עקומים או שבורים במחבר כבל הווידאו.</li> <li>הפעל מחדש את המחשב</li> </ul> | המסך מעורבל או נראה "קרוע"         | בעיות סנכרון          |
| ער אל תבצע פעולות לאיתור תקלות.<br>● צור קשר מיד עם Dell                                                                                                    | סימנים גלויים של עשן או של ניצוצות | בעיות שקשורות בבטיחות |
| <ul> <li>ודא שכבל הווידאו מחובר היטב בין הצג למחשב.</li> <li>אפס את הצג להגדרות ברירת המחדל.</li> <li>בצע בדיקה עצמית לצג כדי לבדוק אם הבעיה החוזרת מופיעה גם במצב בדיקה עצמית.</li> </ul>                                                                                                    | הצג נדלק ונכבה                     | בעיות חוזרות ונשנות   |
| <ul> <li>בצע בדיקה עצמית לצג.</li> <li>ודא שכבל הווידאו מחובר היטב בין הצג למחשב.</li> <li>בדוק אם ישנם פינים עקומים או שבורים במחבר כבל הווידאו.</li> </ul>                                                                                                    | חסר צבע בתמונה                     | צבע חסר               |

| <ul> <li>שנה את מצב הגדרות הצבעים בתפריט המסך הגדרות צבעים לגרפיקה או לוידאו כתלות ביישום.</li> <li>נסה להשתמש בהגדרות שונות של קביעות צבעים בתפריט הגדרות צבעים. כוון ערכי R/G/B (אדום /ירוק /כחול) בתפריט המסך הגדרות צבעים אנה פעילה.</li> <li>שנה את האפשרות תבנית צבע כניסה ל-PC RGB או YPbPr בתפריט המסך הגדרות מתקדמות.</li> </ul> | צבעי התמונה שגויים            | צבע לא נכון                             |
|----------------------------------------------------------------------------------------------------|-------------------------------|-----------------------------------------|
| <ul> <li>השתמש בתכונת חיסכון בצריכת זרם כדי לכבות את הצג כשאינו בשימוש (לקבלת פרטים נוספים, ראה סעיף <u>ניהול מצבי</u><br/><u>חיסכון בצריכת חשמל</u>).</li> <li>לחילופין, השתמש בשומר מסך משתנה.</li> </ul>                                                                                                    | מופיע צל חלש של התמונה הסטטית | תמונה סטטית נשארת בתצוגה למשך זמן<br>רב |

| תמונת המסך קטנה מדי                 | התמונה ממורכזת במסך, אך אינה ממלאת  | <ul> <li>אפס את הצג להגדרות ברירת המחדל.</li> </ul>                                                                          |
|-------------------------------------|-------------------------------------|----------------------------------------------------------------------------------------------------|
|                                     | את שטח הצפייה                       |                                                                                                    |
| לא ניתן לכוון את הצג מהלחצנים שבלוח | תפריט המסך אינו מופיע               | <ul> <li>כבה את הצג, נתק את כבל החשמל, חבר אותו בחזרה והדלק את הצג.</li> </ul>                                               |
| הקדמי                               |                                     |                                                                                                    |
| אין אות כניסה כאשר לוחצים על בקרות  | אין תמונה, הנורית כחולה. לחיצה על   | <ul> <li>בדוק את מקור האות. הזז את העכבר או לחץ על מקש כלשהו במקלדת כדי לוודא שהמחשב אינו נמצא במצב חיסכון בצריכת</li> </ul> |
| המשתמש                              | המקש "למעלה", "למטה" או "תפריט"     | זרם.                                                                                                    |
|                                     | גורמת להצגת ההודעה "אין אות כניסה". | <ul> <li>ודא שכבל האות מחובר היטב. חבר מחדש את הכבל במידת הצורך.</li> </ul>                                                  |
|                                     |                                     | <ul> <li>הפעל מחדש את המחשב או את נגן הווידאו.</li> </ul>                                                                    |
| התמונה אינה ממלאת את המסך           | התמונה אינה ממלאת את הגובה או הרוחב | • בתקליטורי DVD שונים יש הבדל בין תבניות וידאו שונות (יחס גובה-רוחב) ולכן ייתכן שהתצוגה תהיה במסך מלא.                       |
|                                     | של המסך                             | <ul> <li>הפעל את האבחון המובנה.</li> </ul>                                                                                   |
| ,DVI-D במצב : כשאתה בוחר במצב :     | התכונה אינה זמינה.                  |                                                                                                    |

# Dell™ Soundbar-

| לא נשמעים צלילי מערכת כאשר ה-  | לא מסופק מתח ל-Soundbar - חיווי | ● סובב את בורר ההפעלה /עוצמה שב-Soundbar עם כיוון השעון עד למרכז ; בדוק אם חיווי ההפעלה (נורית כחולה) |
|--------------------------------|---------------------------------|----------------------------------------------------------------------------------------------------|
| Soundbai מקבל את המתח מספק כוח | המתח כבוי                       | שבקדמת ה-Soundbar דולקת.                                                                              |
|                                |                                 | <ul> <li>ודא שכבל המתח שמגיע מה-Soundbar מחובר למתאם.</li> </ul>                                      |
| אין צליל                       | ה-Soundbar מקבל מתח - נורית     | <ul> <li>חבר את כבל השמע line-in ליציאת השמע של המחשב.</li> </ul>                                     |
|                                | ההפעלה דולקת                    | <ul> <li>העבר את כל פקדי העוצמה לערך המקסימלי שלהם וודא שהערוצים אינם מושתקים.</li> </ul>             |
|                                |                                 | <ul> <li>נגן שמע כלשהו במחשב (לדוגמה, תקליטור או קובץ MP3).</li> </ul>                                |
|                                |                                 | ● סובב את בורר ההפעלה /העוצמה של Soundbar עם כיוון השעון כדי להגביר את העוצמה.                        |
|                                |                                 | <ul> <li>נקה והכנס מחדש את תקע השמע line-in.</li> </ul>                                               |
|                                |                                 | ● בדוק את ה-Soundbar עם מקור שמע אחר (לדוגמה∶ נגן תקליטורים נייד, נגן MP3).                           |
| צליל מעוות                     | מקור השמע מגיע מכרטיס הקול של   | ● פנה מכשולים בין ה-Soundbar לבין המשתמש.                                                             |
|                                | המחשב                           | <ul> <li>ודא שתקע השמע line-in הוכנס עד הסוף למחבר בכרטיס הקול.</li> </ul>                            |
|                                |                                 | <ul> <li>העבר את כל פקדי העוצמה של Windows לאמצע.</li> </ul>                                          |
|                                |                                 | <ul> <li>הנמך את העוצמה ביישום השמע.</li> </ul>                                                       |
|                                |                                 | ● סובב את בורר ההפעלה /העוצמה של Soundbar נגד כיוון השעון כדי להנמיך את העוצמה.                       |
|                                |                                 | <ul> <li>נקה והכנס מחדש את תקע השמע line-in.</li> </ul>                                               |
|                                |                                 | <ul> <li>פתרון תקלות בכרטיס הקול של המחשב.</li> </ul>                                                 |
|                                |                                 | ● בדוק את ה-Soundbar עם מקור שמע אחר (לדוגמה∶ נגן תקליטורים נייד, נגן MP3).                           |
|                                |                                 | <ul> <li>אל תשתמש בכבל הארכה לשמע או במתאם למחבר השמע.</li> </ul>                                     |
| צליל מעוות                     | נעשה שימוש במקור שמע אחר        | ● פנה מכשולים בין ה-Soundbar לבין המשתמש.                                                             |
|                                |                                 | <ul> <li>ודא שתקע השמע line-in הוכנס עד הסוף למחבר במקור השמע.</li> </ul>                             |

| <ul> <li>הנמך את העוצמה במקור השמע.</li> <li>סובב את בורר ההפעלה /העוצמה של Soundbar נגד כיוון השעון כדי להנמיך את העוצמה.</li> <li>נקה והכנס מחדש את תקע השמע Iine-in.</li> </ul> |                             |                 |
|----------------------------------------------------------------------------------------------------|-----------------------------|-----------------|
| ● פנה מכשולים בין ה-Soundbar לבין המשתמש.                                                                                                    | הצליל מגיע רק מצד אחד של ה- | השמע אינו מאוזן |
| <ul> <li>ודא שתקע השמע line-in הוכנס עד הסוף למחבר בכרטיס הקול או במקור השמע.</li> </ul>                                                                                           | Soundbar                    |                 |
| אמצע. Windows א העבר את כל פקדי איזון השמע (balance - L-R) איזון השמע ●                                                                                                    |                             |                 |
| <ul> <li>נקה והכנס מחדש את תקע השמע line-in.</li> </ul>                                                                                                    |                             |                 |
| <ul> <li>פתרון תקלות בכרטיס הקול של המחשב.</li> </ul>                                                                                                    |                             |                 |
| ● בדוק את ה-Soundbar עם מקור שמע אחר (לדוגמה : נגן תקליטורים נייד, נגן MP3).                                                                                                    |                             |                 |
| ● פנה מכשולים בין ה-Soundbar לבין המשתמש.                                                                                                    | העוצמה נמוכה מדי            | עוצמה נמוכה     |
| <ul> <li>סובב את בורר ההפעלה /העוצמה של Soundbar עם כיוון השעון עד לערך המקסימלי.</li> </ul>                                                                                       |                             |                 |
| <ul> <li>העבר את כל פקדי העוצמה של Windows למקסימום.</li> </ul>                                                                                                    |                             |                 |
| <ul> <li>הגבר את העוצמה ביישום השמע.</li> </ul>                                                                                                    |                             |                 |
| ● בדוק את ה-Soundbar עם מקור שמע אחר (לדוגמה: נגן תקליטורים נייד, נגן MP3)                                                                                                    |                             |                 |

<u>בחזרה לדף התוכן</u>

# Dell™ E1913S/ E1913/ E2213

| 🔍 <u>הוראות בטיחות</u>                                                     |      |    |  |
|----------------------------------------------------------------------------|------|----|--|
| ארה"ב בלבד) ומידע נוסף אודות תקינה FCC (ארה"ב בלבד) ומידע נוסף אודות תקינה |      |    |  |
| <u>Dell יצירת קשר עם Dell</u>                                              |      |    |  |
|                                                                            |      |    |  |
| :                                                                          |      |    |  |
|                                                                            |      |    |  |
| , : 🔥                                                                      | Ι, , | Ι, |  |
| . לקבלת הוראות בטיחות, עיין ב                                              |      |    |  |
|                                                                            |      |    |  |

. <u>www.dell.com\regulatory\_compliance</u> ובמידע נוסף אודות תקינה, גלוש לאתר התאימות לתקינה בכתובת FCC.

.FCC Rules Part 15-

(1) אסור שההתקן יגרום הפרעה מזיקה

) FCC

(2) מכשיר זה חייב לקבל כל הפרעה שמתקבלת, לרבות הפרעה העלולה לגרום לפעולה בלתי רצויה

(

## Dell

.800- DELL- 800-999-) WWW (3355

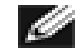

. אם אין ברשותך חיבור אינטרנט פעיל, תוכל לקבל מידע נוסף ליצירת קשר בחשבונית הרכישה, בתלוש האריזה, בחשבון או בקטלוג המוצרים של Dell.

,

2

,

### 1. בקר בכתובת support.dell.com.

1

- *I* בחר בארץ או באזור בהם אתה נמצא מהתפריט הנפתח 2.
  - .3 לחץ בצד שמאל של הדף.
  - 4. בחר בשירות או בקישור התמיכה המתאימים לפי הצורך.
    - .5 בחר בדרך הנוחה לך ליצירת קשר עם Dell.

<u>בחזרה לדף התוכן</u>

,